# **3. KNOW YOUR TRUCK**

# **1. GENERAL LOCATIONS**

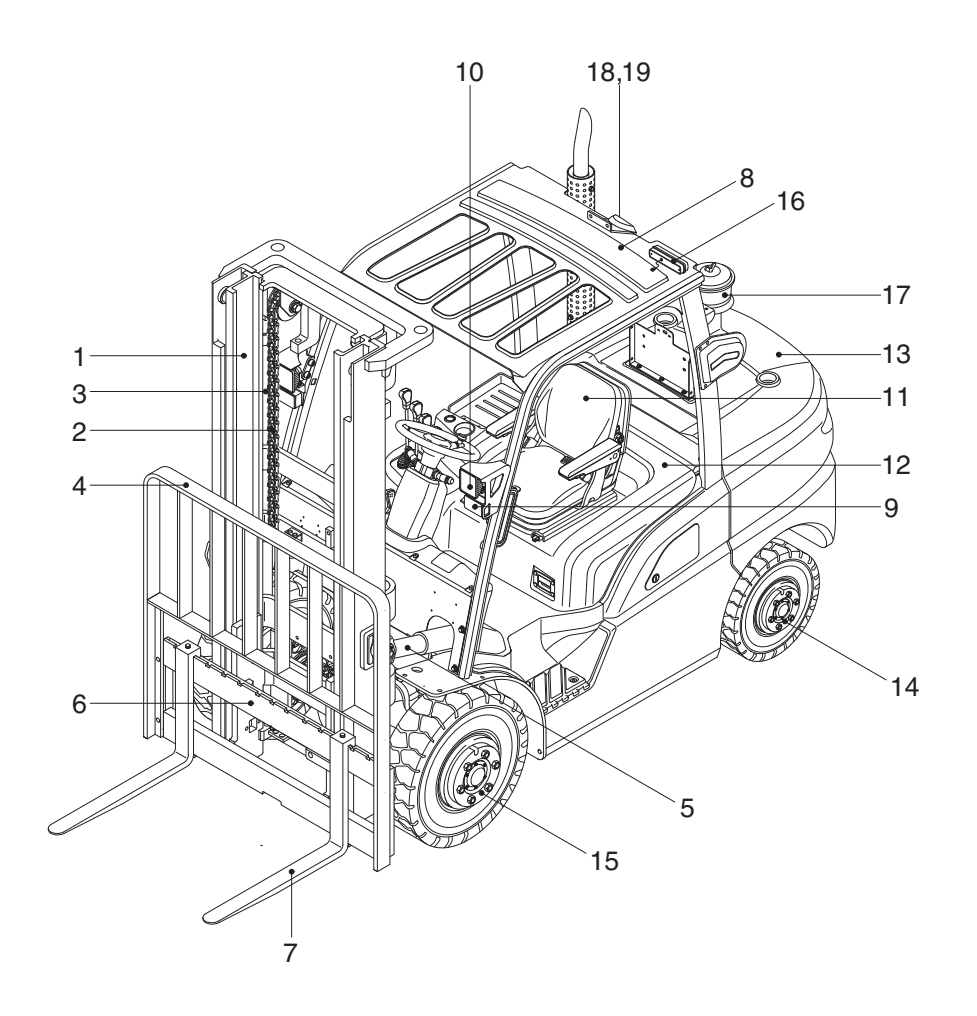

22D9EOM54

- 1 Mast
- 2 Lift chain
- 3 Lift cylinder
- 4 Backrest
- 5 Tilt cylinder
- 6 Lift bracket

- 7 Forks
- 8 Overhead guard
- 9 Turn signal lamp
- 10 Head lamp
- 11 Operator's seat
- 12 Bonnet

- 13 Counterweight
- 14 Rear wheel
- 15 Front wheel
- 16 Rear combination lamp
- 18 Rear camera
- 19 Beacon lamp

# 2. DATA/SAFETY PLATES AND DECALS

# 1) TRUCK DATA AND CAPACITY PLATE

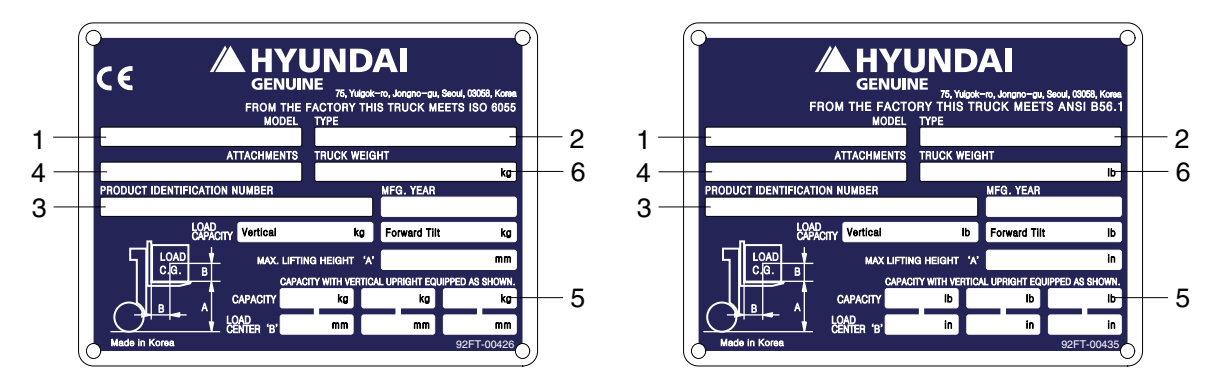

# (1) Truck model number or registered name

# (2) Truck type

The type is indicated a type of the truck such as diesel, LPG or battery.

# (3) Truck serial number

An identification number assigned to this particular truck and should be used when requesting information or ordering service parts for this truck from your authorized HYUNDAI dealer. The serial number is also stamped on the frame.

# (4) Attachment description (If any installed)

The user must see that the truck is marked to identify the attachment (s), including the weight of the truck/attachment combination and truck capacity with the attachment.

# (5) Capacity rating, load center, and lifting height data

Shows the maximum load capacity of this truck with relation to load centers and fork heights (See diagram on plate). Personal injury and damage to the truck can occur if these capacities are exceeded.

Do not exceed the maximum capacity specified.

#### (6) Truck weight

The approximate weight of the truck without a load on the forks. This weight plus the weight of the load must be considered when operating on elevators, elevated floors, etc. to be sure they are safe.

# ▲ Before modifications that affect the stability of safety systems are made written approval from HYUNDAI. Contact your authorized HYUNDAI dealer for a new nameplate showing the revised capacity.

# 2) OPERATOR SAFETY WARNING DECAL

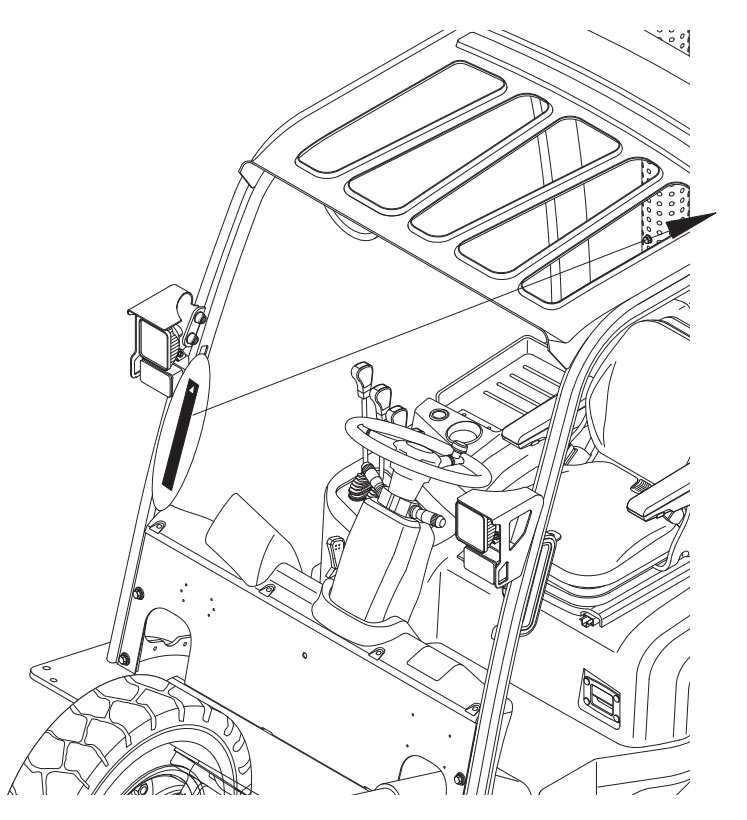

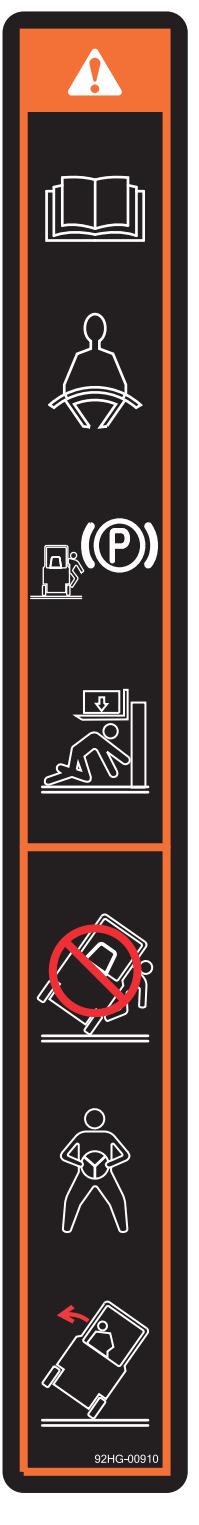

35D9SOM09A

#### 22D9EOM59K

▲ Safety and warning decals are placed in conspicuous locations on the truck to remind you of essential procedures or to prevent you from making an error that could damage the truck or possibly cause personal injury. You should know, understand, and follow these instructions. Safety and warning decals. Should be replaced immediately if missing or defaced(Damaged or illegible). Refer to your Service manual for the location of all decals.

#### ▲ Operator/Tip-over warning decal

This decal is located on the front right hand leg of the drivers overhead. Its purpose is to remind the operator that staying in the seat provides the best chance of avoiding injury in the event of a truck-tipping or driving off a dock mishap.

Lift trucks can be tipped over if operated improperly. Experience with lift truck accidents has shown that the driver cannot react quickly enough to jump clear of the truck and overhead guard as the truck tips. To protect operators from severe injury or death in the event of a tip over, it is best to be held securely in the seat. So, please, always buckle up when driving your lift truck.

# 3. INSTRUMENTS AND CONTROLS

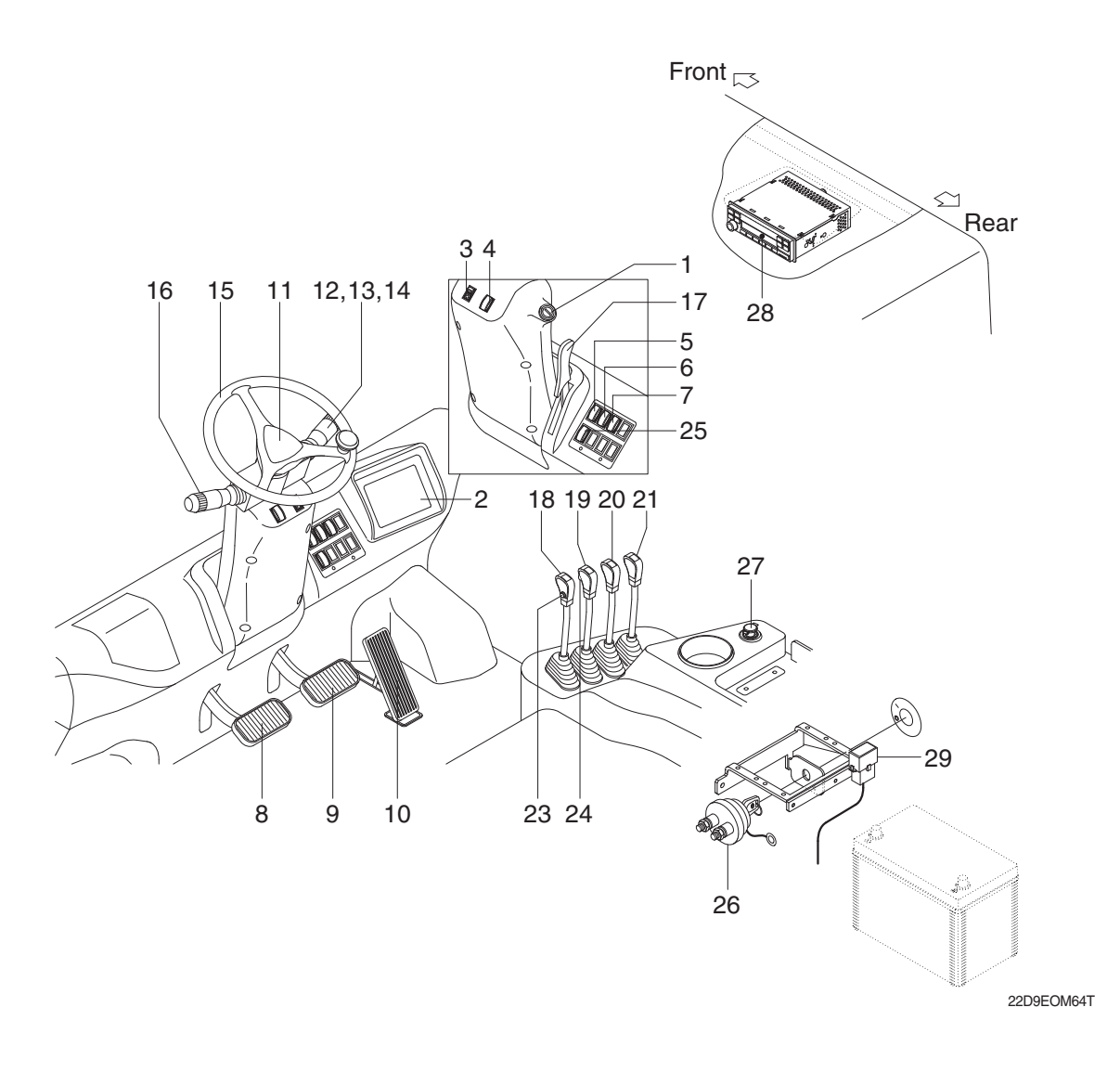

- 1 Start switch
- 2 Cluster
- 3 Hazard lamp switch (opt)
- 4 Parking brake switch
- 5 Rear work lamp switch (opt)
- 6 Beacon switch (opt)
- 7 Front wiper/washer switch (opt)
- 8 Inching pedal
- 9 Brake pedal
- 10 Accelerator pedal

- 11 Horn button
- 12 Head lamp switch
- 13 Clearance lamp switch
- 14 Turn signal switch
- 15 Steering wheel
- 16 Forward-reverse lever
- 17 Steering wheel lock lever
- 18 Lift lever
- 19 Tilt lever
- 20 Attach lever 1 (opt)

- 21 Attach lever 2 (opt)
- 23 FNR and horn switch (opt)
- 24 Auto tilt leveling switch (opt)
- 25 Heater switch (opt)
- 26 Master switch (opt)
- 27 12V socket (opt)
- 28 Radio and USB player (opt)
- 29 Diagnosis port
- riangle Familiarize yourself with the controls and follow safe operating procedures.
- \* Diagnosis port
  - The software can update for the MCU and cluster through this port.
  - The information of the MCU & cluster status can be check through this port.

# 4. CLUSTER

# 1) STRUCTURE

Like following figure, cluster is consisted of LCD and switch. LCD will indicate the operation and abnormal status of truck to the driver in order to use and maintenance.

Also, LCD allows to set and indicate the various modes, monitoring, and gadgets.

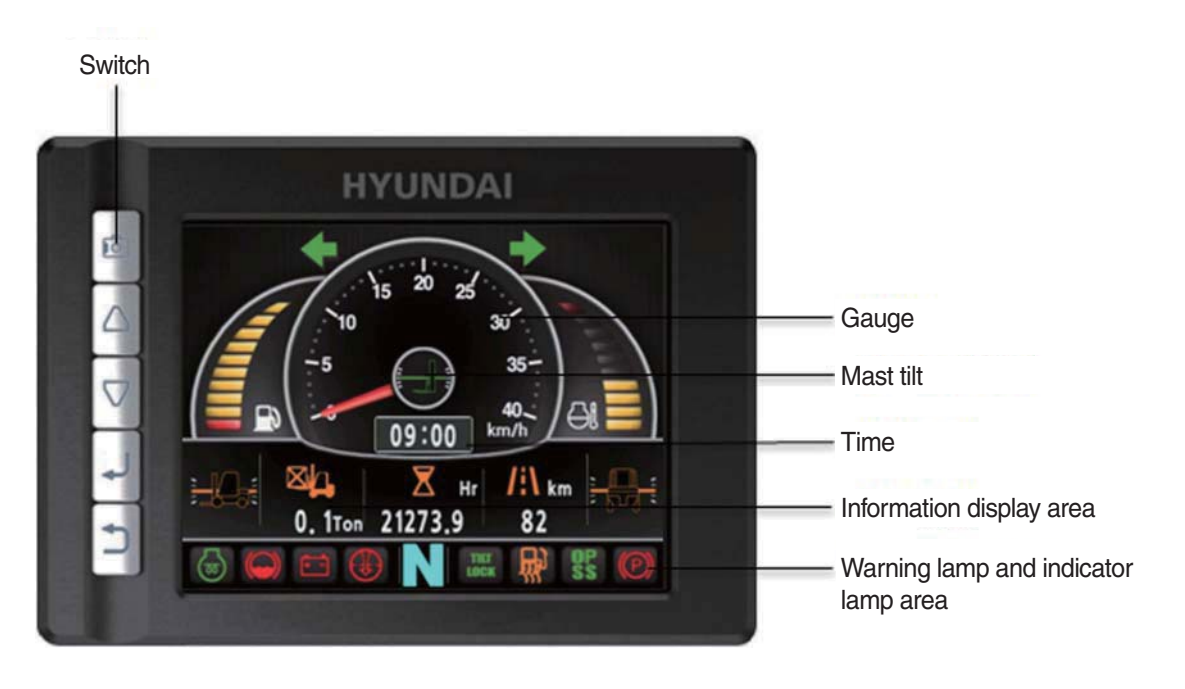

35D9SCL001

# 2) GAUGE

# (1) Operation screen

Operating screen will be displayed if turn on the ignition switch.

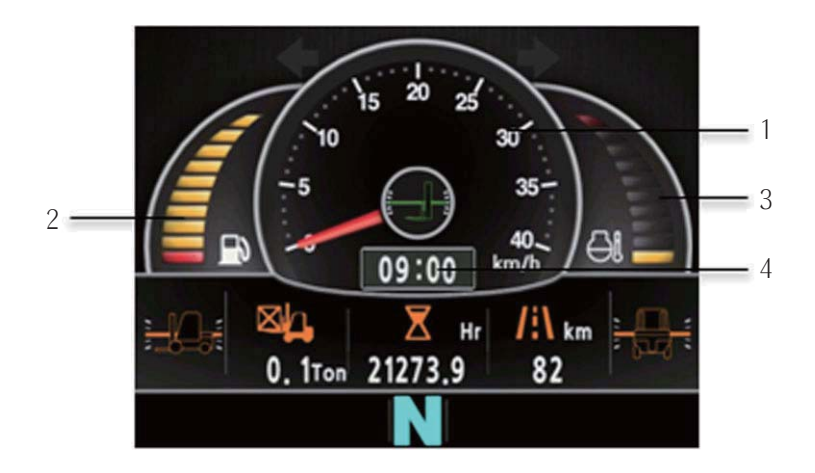

35D9SCL002K

- 1 Speed meter
- 2 Fuel indicator

- 3 Coolant temperature indicator
- 4 Clock

# (2) Speed meter

- ① Display the trip speed of vehicle.
- 2 Speed unit is km/h or mile.
- \* Speed unit can be set in the speed unit menu of display set up.

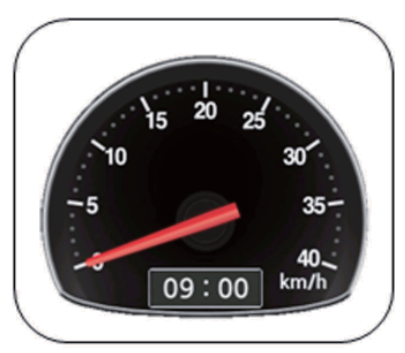

km/h

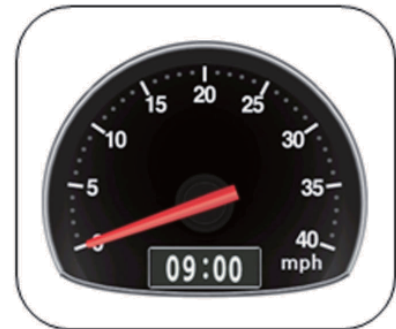

mile

35D9SCL003K

# (3) Fuel indicator

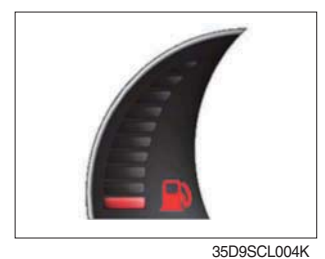

Display the remains of fuel tank.

② If the indicator point to the red zone, or warning lamp 📑 will be lit up in red, please refuel.

# (4) Coolant temperature indicator

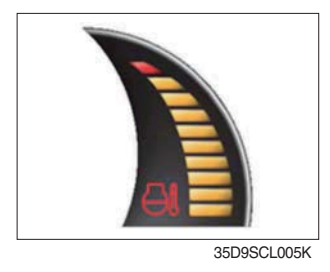

- 1 Display the coolant temperature.
  - $\cdot$  While zone : 40 ~ 120°C
  - · Red zone : Over 120°C
  - · Warning lamp on : Over 115°C
- ② If the gauge points to the red zone, or warning lamp 🛃 is on, please stop the engine and inspect the coolant system.

# (5) Clock

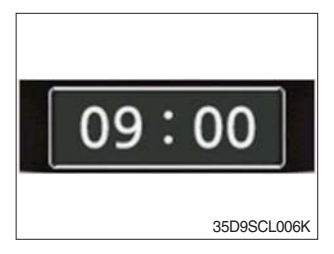

- 1 Display current time.
- ② You can enter current time at display Set Up > Time Set Up menu.

# 3) WARNING LAMP AND INDICATOR LAMP

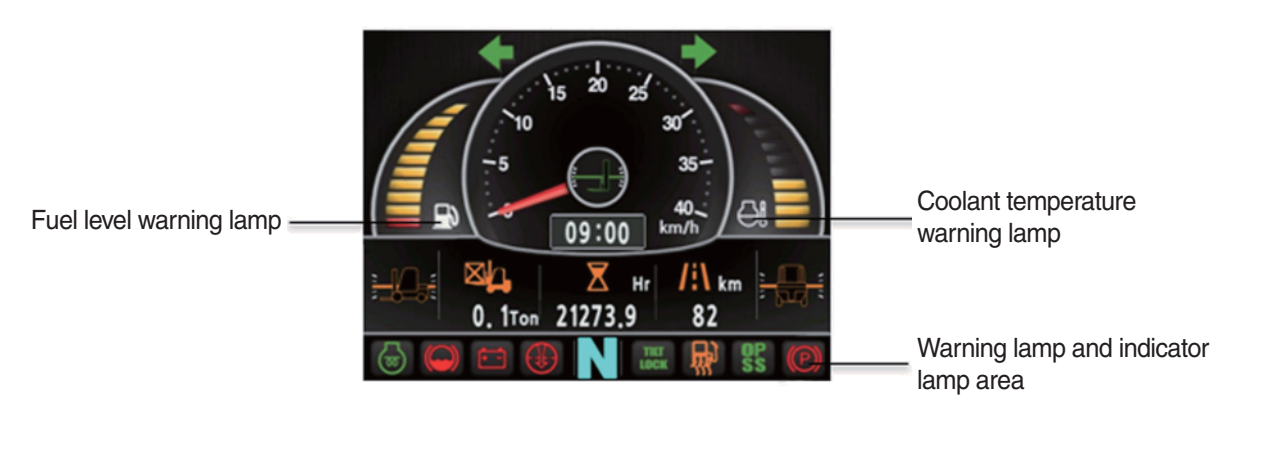

35D9SCL007K

- \* Warning and Indicator lamp will display only items that were set as ON, and all warning and indicator except fuel level warning and coolant temperature warning will be displayed in order from the left of screen.
- \* The warning lamp pops up and moves to the display area when warning occurred.

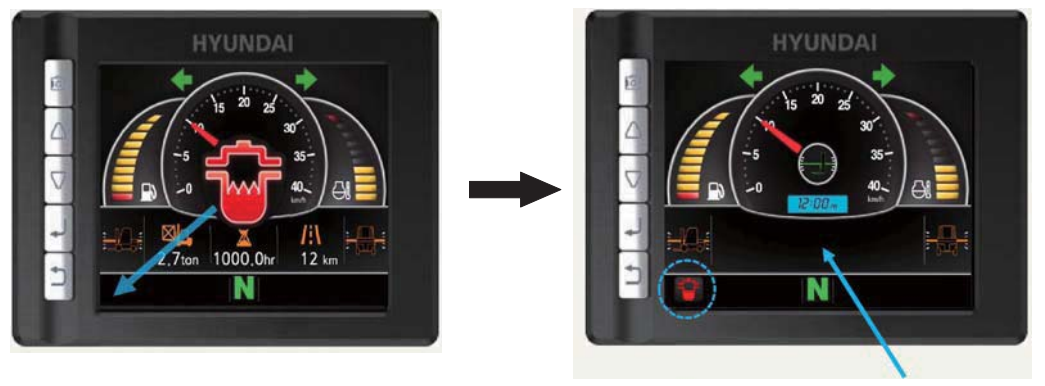

Error Explanation

22D9ESCL007KA

# (1) Fuel level warning lamp

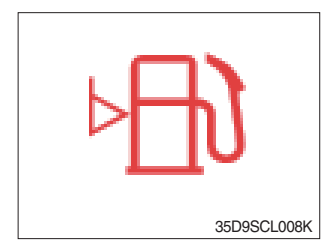

Warning lamp will be displayed if fuel level is low.
Please refuel immediately if the lamp is on.

# (2) Coolant temperature warning lamp

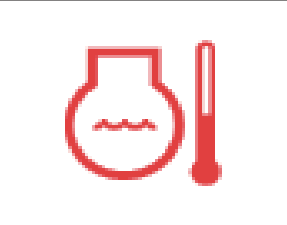

35D9SCL009K

- ① Coolant temperature warning will be lit up when temperature is over 115°C.
- ② If the warning lamp is on continuously, please inspect the coolant system.

# (3) Expendables replacement indicator lamp

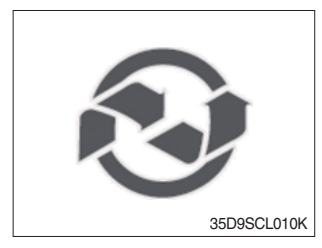

- Light up if expendables which must be replaced are exist.
- ② The indicator will light up only 3 minutes since KEY ON, and then light off.
- ③ Please check the expendables management list in maintenance menu.

# (4) Engine oil pressure warning lamp

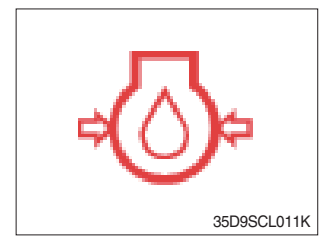

- ① This warning lamp will be lit up when engine oil pressure is low.
- O Stops the engine immediately if the warning lamp is lit up.
- ③ Please check the engine oil.

# (5) Battery charge warning lamp

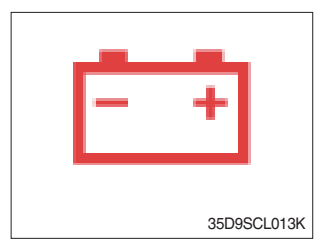

This warning lamp is lit when battery charging voltage is low.
Please inspect the battery charging circuit if the warning lamp is lit.

#### (6) Air cleaner warning lamp

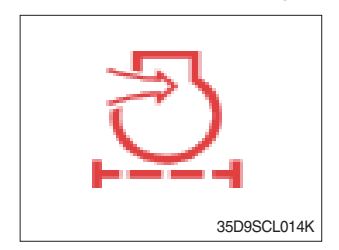

This warning lamp is lit when air cleaner filter is clogged up.
Please clean up or replace the filter.

# (7) Engine warm-up Indicator lamp

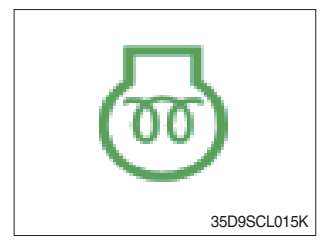

- The truck senses the engine coolant temperature and warms-up the engine when needed (coolant temperature < 0°C).</li>
- (2) When it is happening, the indicator lamp is ON.

# (8) TM oil temperature warning lamp

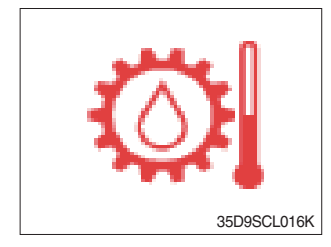

- ① Transmission oil temperature warning is consisted of two indications.
  - $\cdot$  110°C or higher : Amber is light up
  - · 120°C or higher : Red is flashing
- ② When this lamp light up during operation, stop the engine and check the machine.

# (9) Water in fuel indicator lamp

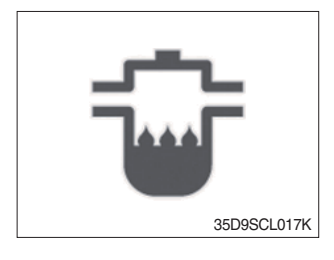

① Light up when water in fuel.

O Stop the engine and please drain the water of water separator.

# (10) OPSS Indicator lamp

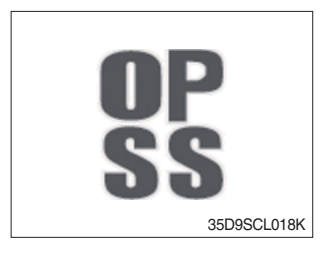

Light up if driver leave seat during operation.
Machine driving and control will be blocked if lamp is lit up.

#### (11) Parking indicator lamp

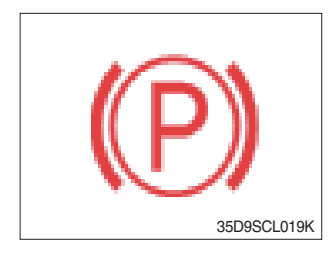

① Light up when parking brake is ON.

# (12) Tilt lock (auto tilt leveling) Indicator lamp

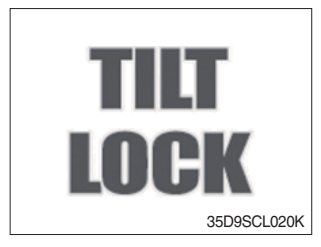

- ① The Indicator lamp will be lit up if the tilt lock switch (optional) is entered.
- ② Tilt action will be limited if this Indicator lamp is lit up and the mast is located at 90 degrees.

# (13) Brake oil level warning lamp

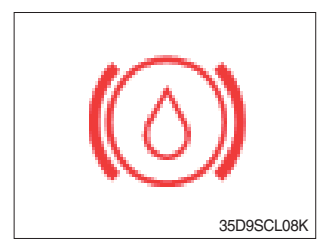

- ① Warning lamp will be displayed if brake oil is low of reservoir tank.
- ② Please refill immediately if the lamp is on.

# (14) T/M oil pressure warning lamp

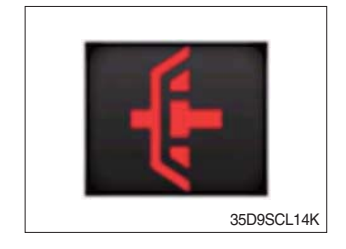

- ① Warning lamp will be displayed if transmission oil pressure is not enough.
- O The lamp also will be displayed while inching operation.
- ③ Please check the transmission when the lamp is displayed without inching operation.

# (15) Communication error warning lamp

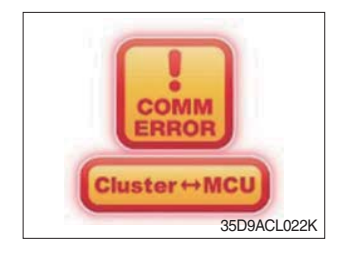

- ① This warning lamp will be lit up if the communication between MCU and cluster is fail.
- O Please check the communication line if the warning lamp is lit up.

# 4) INFORMATION DISPLAY

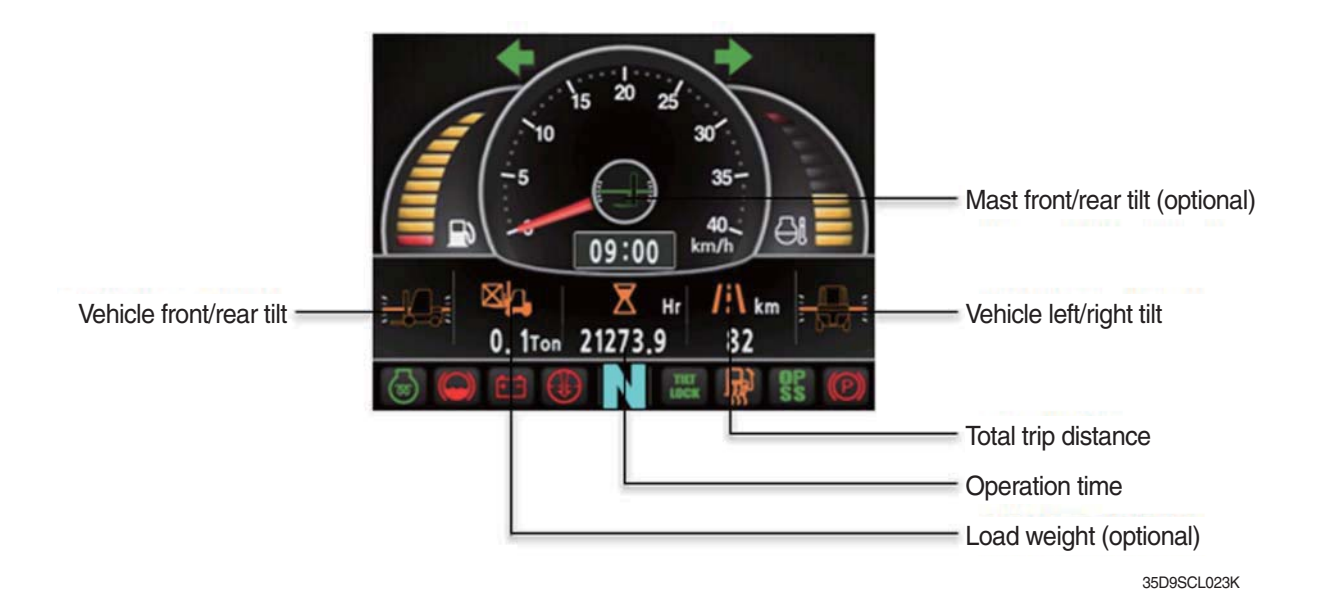

#### (1) Mast front/rear tilt (optional)

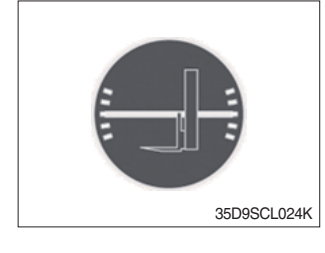

① Display the real time tilt of mast.

# (2) Vehicle front/rear tilt

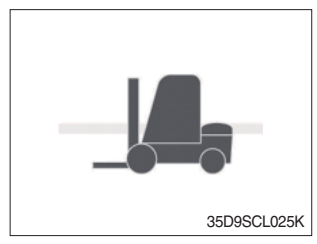

# (3) Vehicle left/right tilt

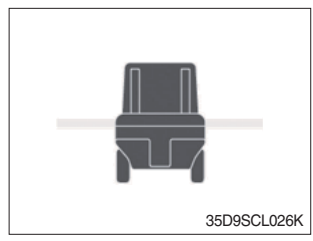

- ① Display the front/rear tilt of vehicle in real time.
  - Stop : Tilt angle is higher than 2.3° then the red warning symbol and the alarm sounds.
  - Driving : Tilt angle is higher than 10.2° then the red warning symbol and the alarm sounds.
- ① Display the left/right tilt of vehicle in real time.
  - Stop : Tilt angle is higher than 3.4° then the red warning symbol and the alarm sounds.
  - Driving : Tilt angle is higher than 20.8° then the red warning symbol and the alarm sounds.

# (4) Load weight (optional)

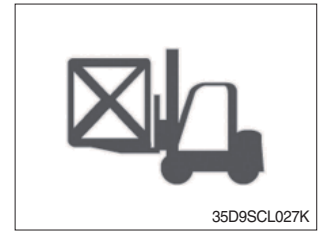

# (5) Total trip distance

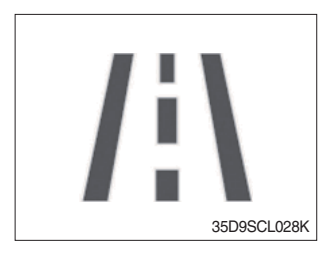

- ① Display the load weight.
- ② Screen will display blurry if the weight sensor has not been mounted.
- ③ When the truck is overload, the overload warning lamp flashes in red.
- 4 Reduce the load.

Display total trip distance of vehicle.
Unit of distance is kilometer.

# (6) Operation time

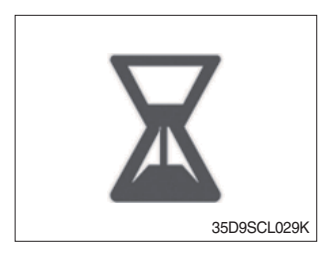

Display the used time of vehicle.
Icon will be changed as follow if starts ignition.

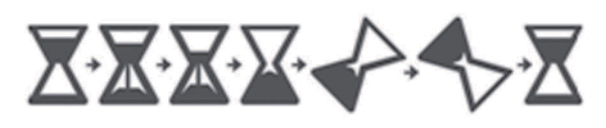

35D9SCL030K

# (7) Explanation of warning lamp and indicator lamp

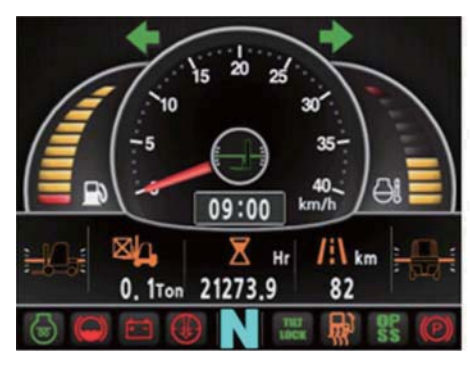

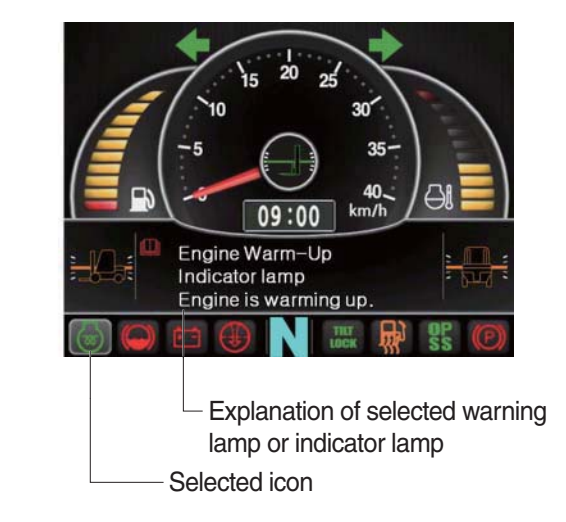

35D9ACL031

- ① Explanation will be displayed if press the arrow (refer to page 3-15) while warning lamp or indicator lamp is on.
- <sup>(2)</sup> Explanation for warning lamp or indicator lamp that are shown on the screen will be displayed if press the arrow continuously.

# 5) DRIVING INDICATOR LAMP

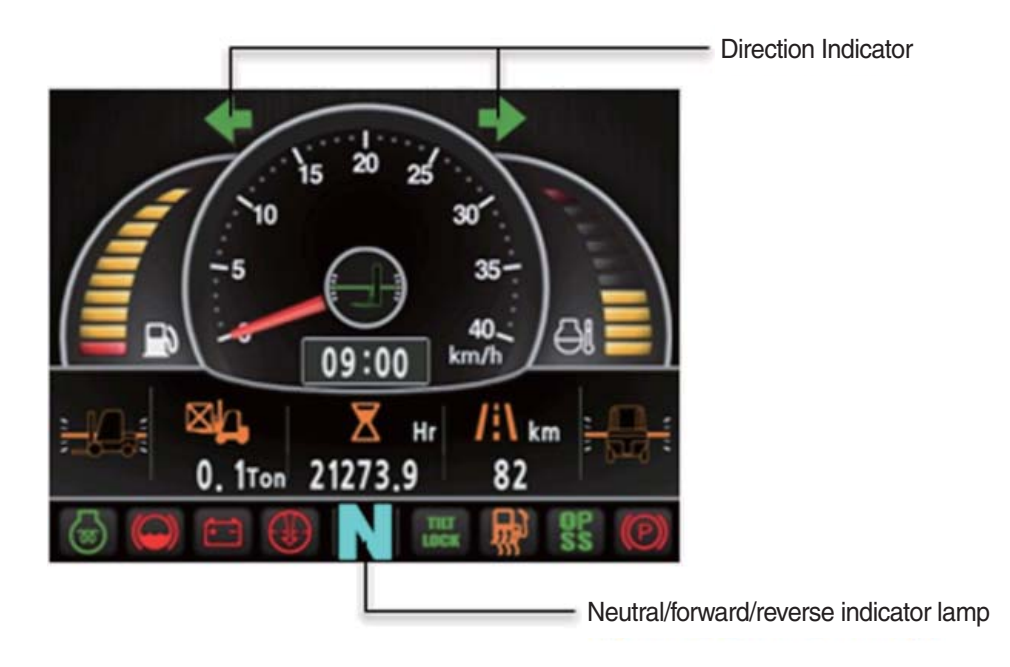

35D9SCL032K

# (1) Neutral

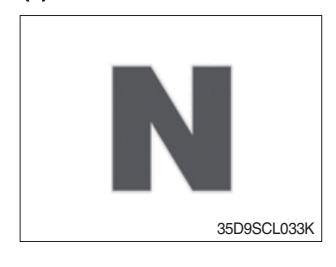

① This Indicator lamp will be lit up when direction lever is located in neutral.

# (2) Forward

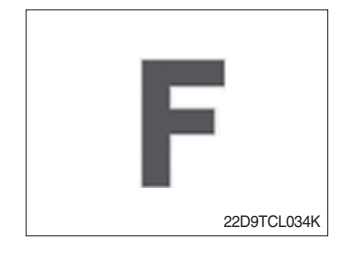

This indicator lamp is displayed if the forward gear is selected.
First gear will be displayed as F.

#### (3) Reverse

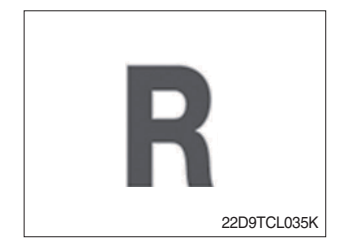

This indicator lamp is displayed if the reverse gear is selected.
First gear will be displayed as R.

# (4) Right turning pilot lamp

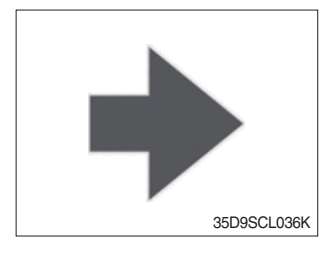

1 This pilot lamp will flash if turns on the right turn signal.

# (5) Left turning pilot lamp

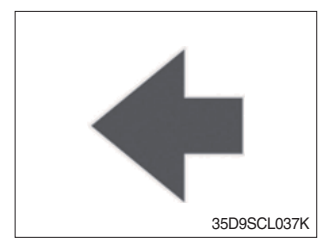

This pilot lamp will flash if turns on the left turn signal.

# 6) SWITCH

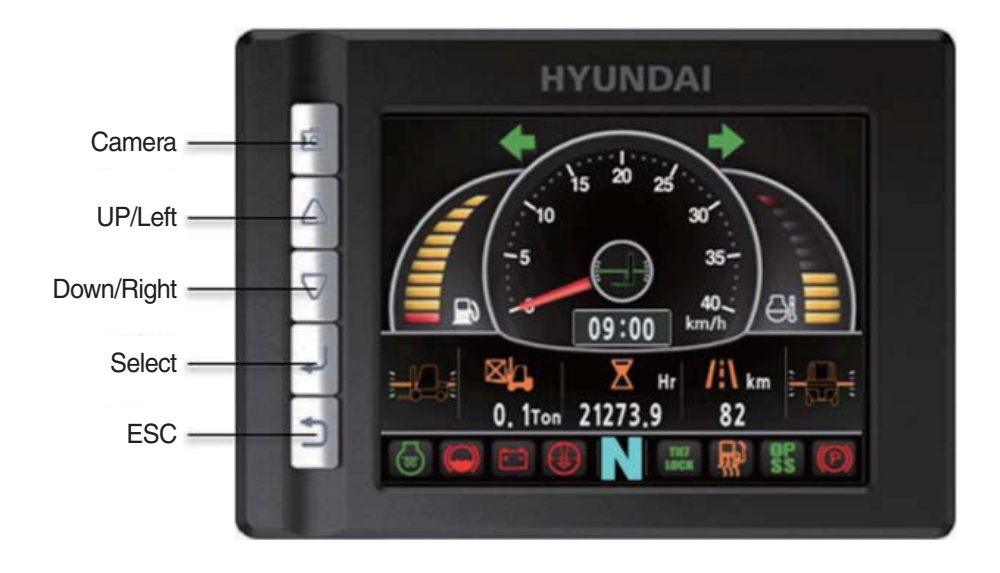

35D9SCL038K

# (1) Camera

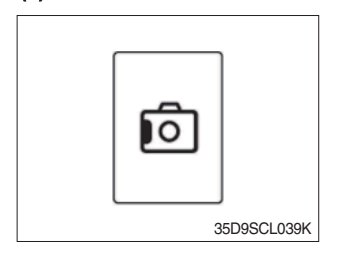

① This switch displays rear camera images. (if the camera is mounted)

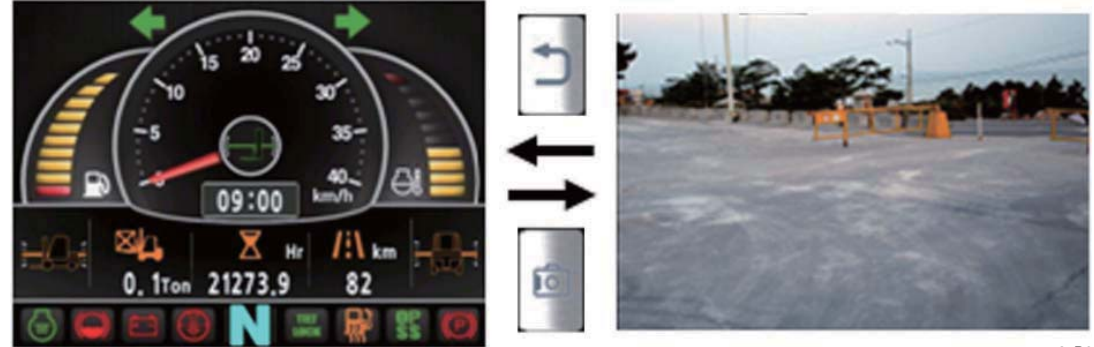

35D9SCL040K

# (2) UP/Left

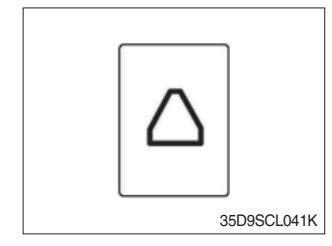

① This switch is used to move upward or leftward in menu or increase the value.

# (3) Down/Right

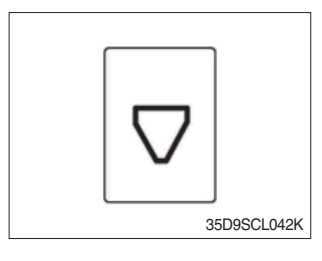

① This switch is used to move downward or rightward in menu or decrease the value.

# (4) Select

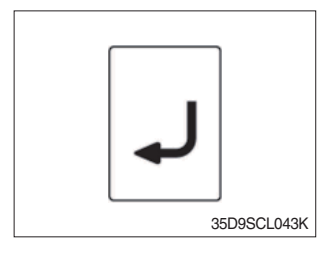

This switch is used to enter into the menu or to select.

# (5) Cancel (ESC)

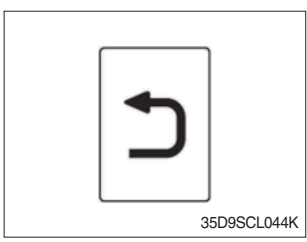

① This switch is used to cancel or move to upper menu.

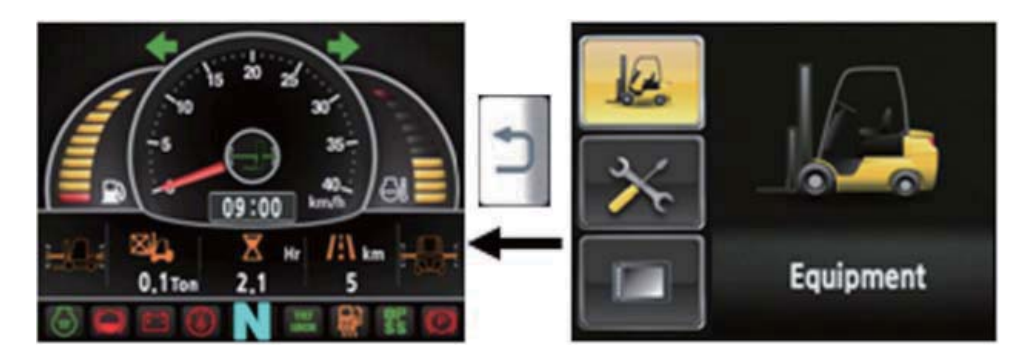

35D9SCL045

# 7) MAIN MENU

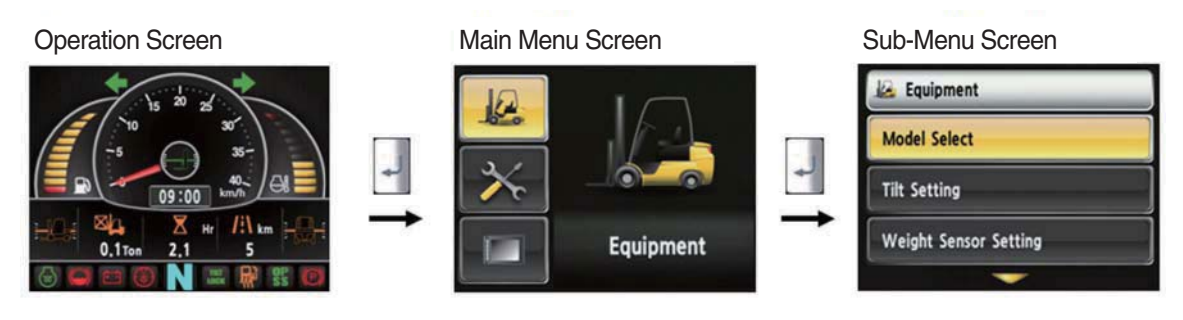

A menu consists of main menu and sub-menu.

35D9SCL046

# (1) Structure

| No | Main menu       | Sub menu                | Explanation                                        |
|----|-----------------|-------------------------|----------------------------------------------------|
|    |                 | Model select            | Diesel, LPG and Tons                               |
| 1  |                 | Tilt setting            | Initializing vehicle tilt                          |
|    |                 | Weight sensor setting   | Entering cylinder cross-section area, Calibration, |
|    |                 |                         | Changing weight unit                               |
|    | X _             | ESL setting             | Engine start limitation setting                    |
|    | Fauinment       | Camera setting          | Interlocking with reverse gear                     |
|    | Equipment       | DCSR setting            | On/Off, Block/Restore driving speed setting        |
|    |                 | Limit warning speed set | Warning speed setting                              |
|    |                 | MCU/Cluster information | Version                                            |
|    |                 | Failure History         | Engine failure                                     |
| 2  | Maintenance     | Maintenace management   | Managing replacement cycle                         |
|    |                 | Signal status           | Lists of analog input. Digital input/output        |
|    |                 | User password change    | New password                                       |
|    |                 |                         |                                                    |
|    |                 | LCD adjustment          | Automatic, Manual                                  |
| 3  |                 | Time setting            | Year/Month/Day/Hour/Min                            |
|    |                 | Unit setting            | Speed/Weight/Temperature/Pressure                  |
|    |                 | Language setting        | Korean or English                                  |
|    | Display Setting | A/S phone No.           | Finding/Changing contact no.                       |
|    |                 | ESL password change     | New password                                       |
|    |                 | Maintenance management  | list of consumable items (viewing only)            |

- (2) Model select (a requid setting)
- \* This is a required setting. Some functions may not be worked properly if you do not select the model.
- · How to check the Model Select (Check under the KEY ON status)

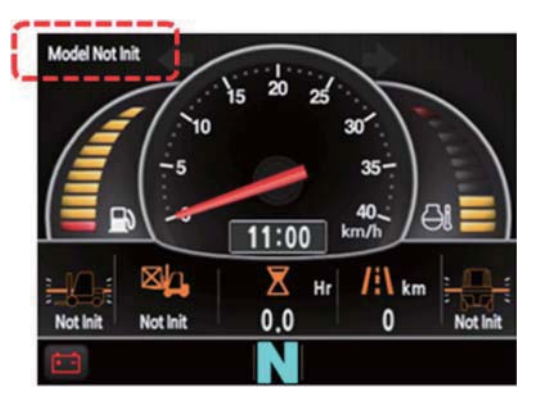

35D9KCL070

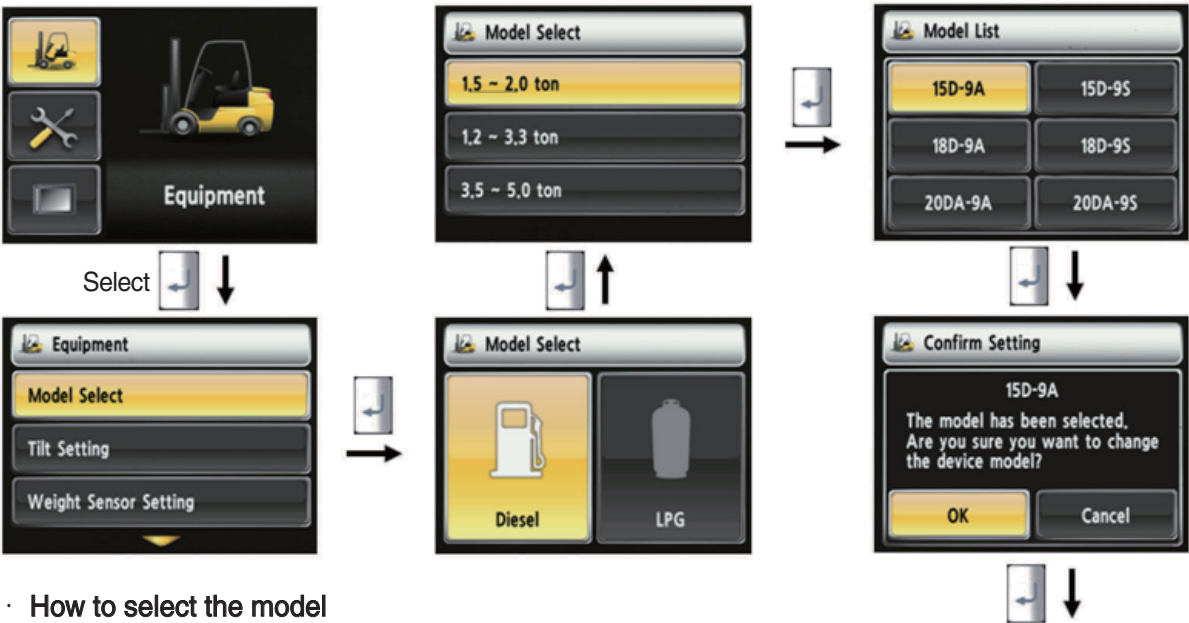

- 1. Device setup > Model select
- 2. Please select the fuel type.
- 3. Please select the vehicle weight level.
- 4. Please select the exact model name.
- 5. Selection will be cancelled if press the cancel button or ESC switch.
- 6. Check the phrases would be disappeared in the main screen.
- \* To use full function of vehicle, exact model must be selected.

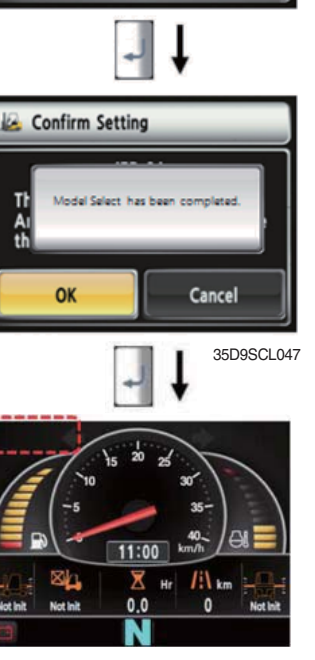

35D9KCL071

- (3) Initialize vehicle tilt (a requid setting)
- · How to check the "Initialize Vehicle Tilt" (Check under the KEY ON status)
- 1) Vehicle that has not applied the mast angle sensor

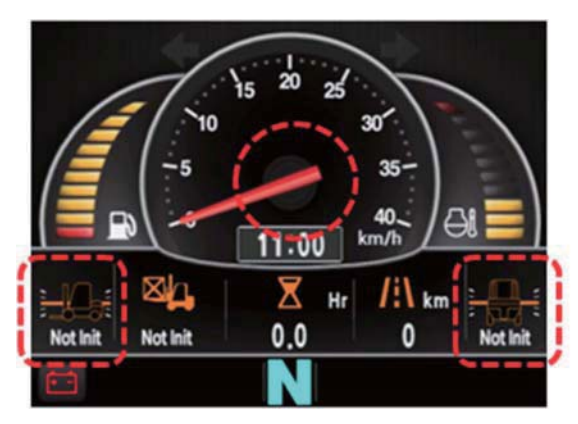

2) Vehicle that has applied the mast angle sensor

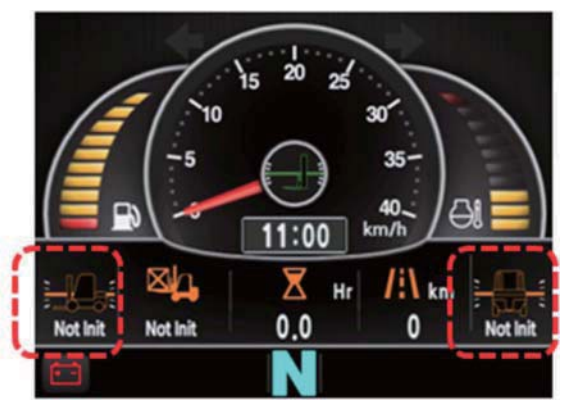

35D9KCL072

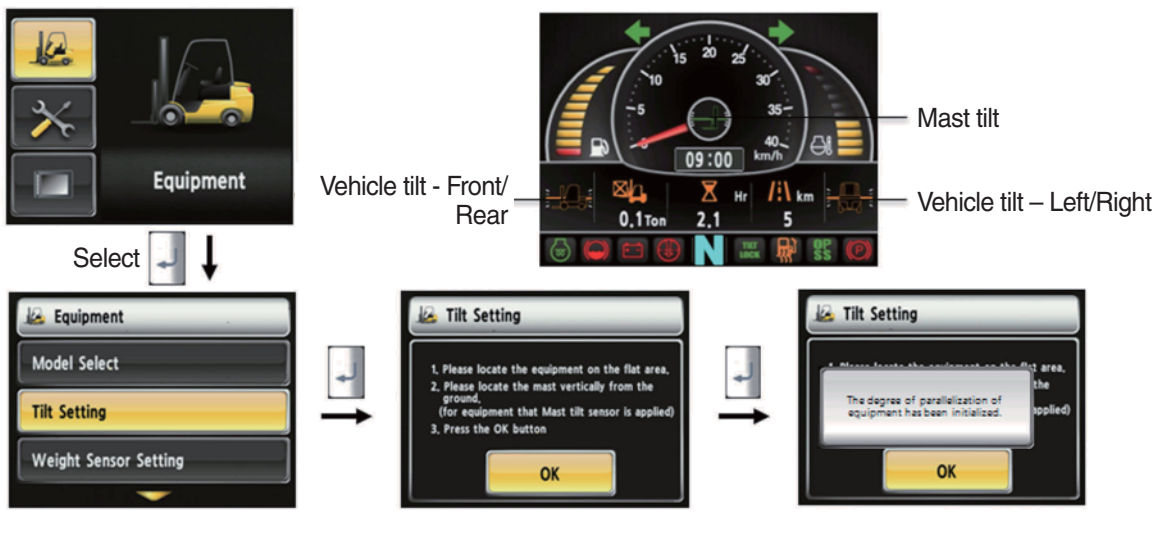

35D9SCL048

#### Initialize vehicle tilt

•

- 1. The tilt sensor has already been initialized when deliver the vehicle from factory.
- Initialize vehicle tilt if the tilt sensor figure or vehicle tilt is not horizontal in the flatland. Vehicle set up > Initialize vehicle tilt
- 3. You must set tilt in the flatland since this is a horizontal set up.
- 4. If tilt sensor for mast is mounted (optional), locates the mast vertically.
- 5. Mast maximum angle depends on the vehicle.

# · Check functions

- (1) Check the real time operation by changing angles of vehicle tilt and mast tilt,
- (2) Auto-leveling (option)
- 1 Tilt mast inward or outward.
- O Start tilting mast toward its vertical position, pushing the auto tilt leveling switch.
- ③ Check if the mast stops traveling when it becomes vertical to ground.
- (3) Front/Rear Tilt Warning (red)
- ① Stop : ±2.3° (1.5 tons~5.0 tons)
- O Driving :  $\pm 10.2^{\circ}$  (1.5 tons~5.0 tons)
- (4) Left/Right Tilt Warning (red)
- ① Stop :  $\pm$ 3.4° (1.5 tons~5.0 tons)
- 2 Driving

| Vehicle Weight    | Warning Angles (Red) |
|-------------------|----------------------|
| 1.5 tons~2.0 tons | ±20.3°               |
| 2.2 tons~3.3 tons | ±20.8°               |
| 3.5 tons~4.5 tons | ±24.2°               |
| 5.0 tons          | ±28.0°               |

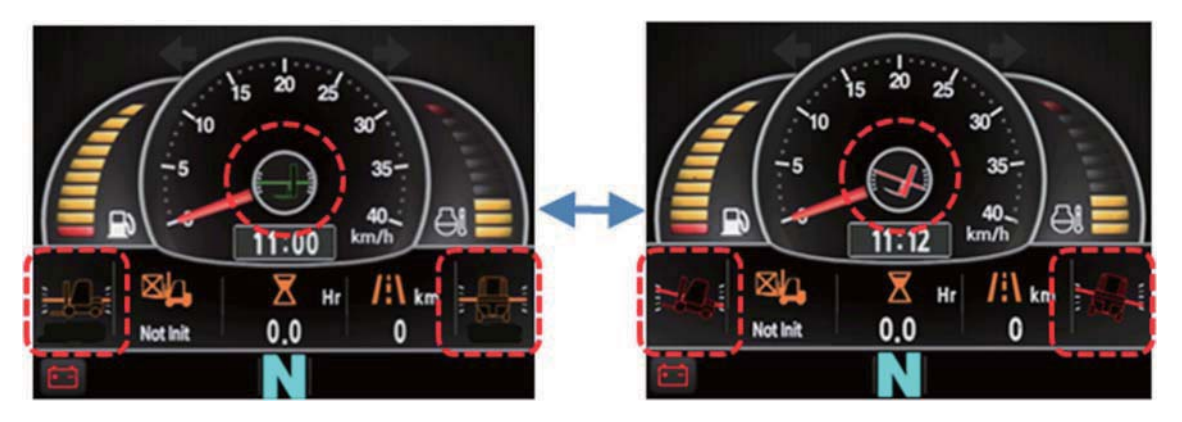

35D9KCL073

(4) Weight sensor set up (optional)

- · How to check the "Weight Sensor Setting" (Check under the KEY ON status)
- 1) Vehicle that has not applied the weight sensor

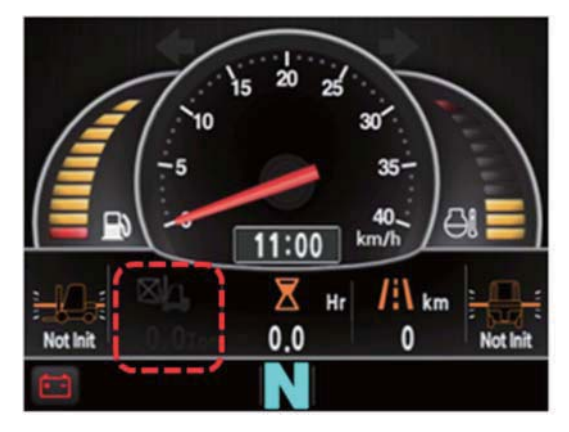

2) Vehicle that has applied the weight sensor (not set)

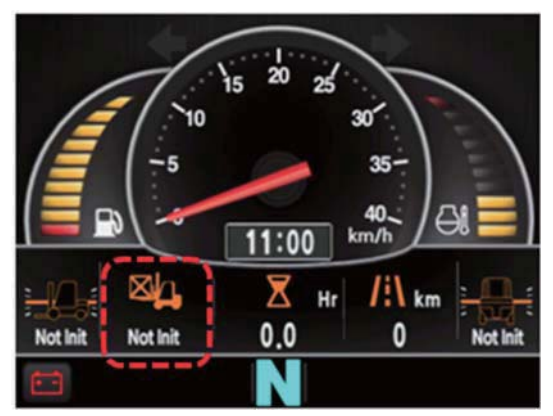

35D9KCL074

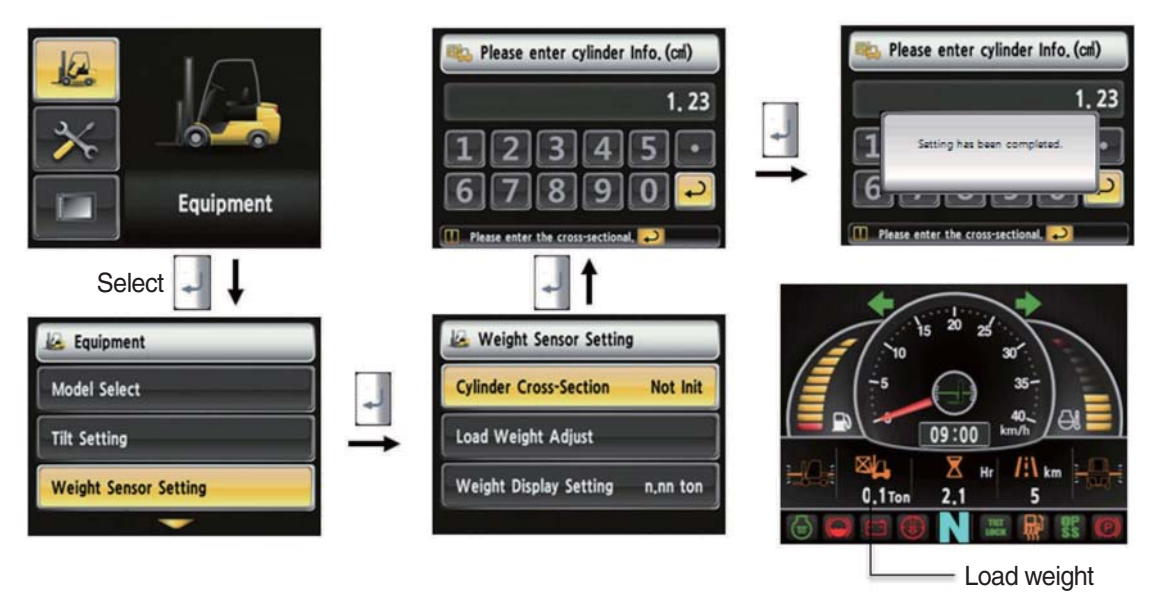

35D9SCL049

#### · How to set weight sensor

- 1. The weight sensor has already been set when deliver the vehicle from factory.
- 2. Device setup > Weight sensor setup
- 3. There are three ways to setup. (unload, load, initialization)
- 4. A cylinder cross sectional area value will be displayed in initial screen, please enter the cross sectional area using [△] [▽] shift and [] select button if there are changes.
- 5. Please finish setup using particular enter button when input is done.

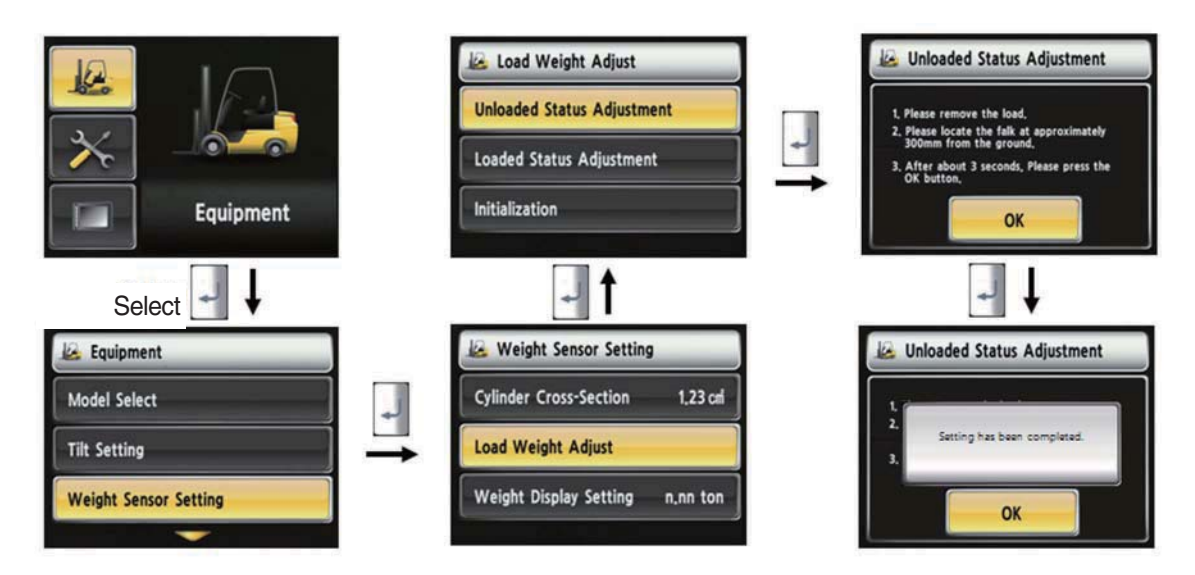

35D9SCL050

- How to set weight sensor (unload)
  - 1. Device setup > Weight sensor setup
  - 2. The way to adjust the no-load weight is as follow
  - 3. First, please select the no-load adjust.
  - 4. Wait 3 seconds after lifting no-load fork approximately 30 cm from the ground level, then press OK button.

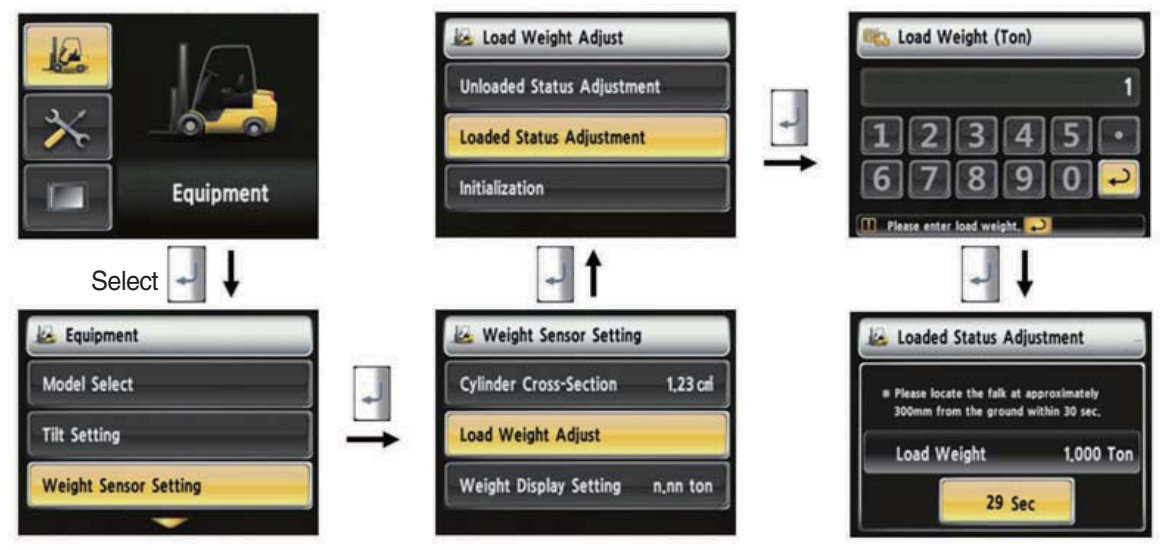

35D9KCL051

- · How to set weight sensor (load)
  - 1. Device Setup > Weight Sensor Setup
  - 2. The way to adjust the load weight is as follow
  - 3. First, please select the load adjust.
  - 4. Please enter load weight.
  - \* Must be prepared to lift up by locating the load on the fork before enter the weight.
  - 5. Please locate the loaded fork approximately 30 cm from the ground level.
  - \* MCU recognizes the weight automatically by detecting the pressure change.
  - \* Must be performed only the load lift task within 30 seconds.
  - \* Accurate weight value is not recognized if other pressure changes that are occured besides salvage work.
  - \* Re-perform the "Load/No-Load Adjustment" if the measurement malfunction is occurred.
  - 6. If set is completed, the screen will be switched automatically.
  - 7. Please proceed the operation within 30 seconds.
  - 8. Operating will be cancelled automatically if the time is elapsed longer than 30 seconds

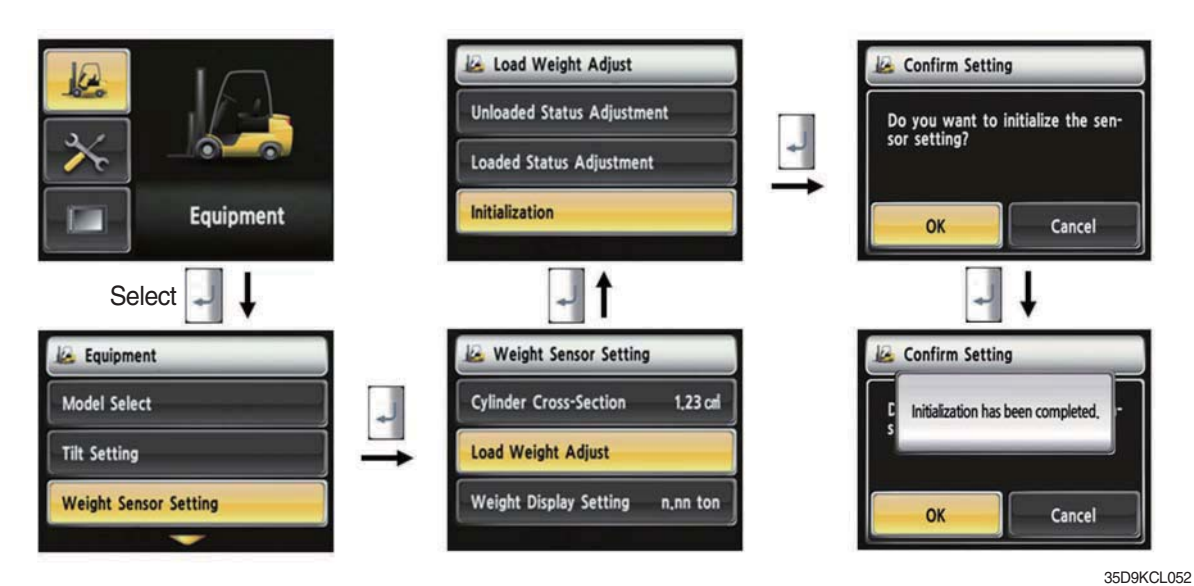

· How to set weight sensor (initialization)

Initialize the all values of "No-Load Adjustment" and "Load Adjustment" that were entered previously (Cylinder cross-sectional area is not initialized.)

# (5) Weight setup

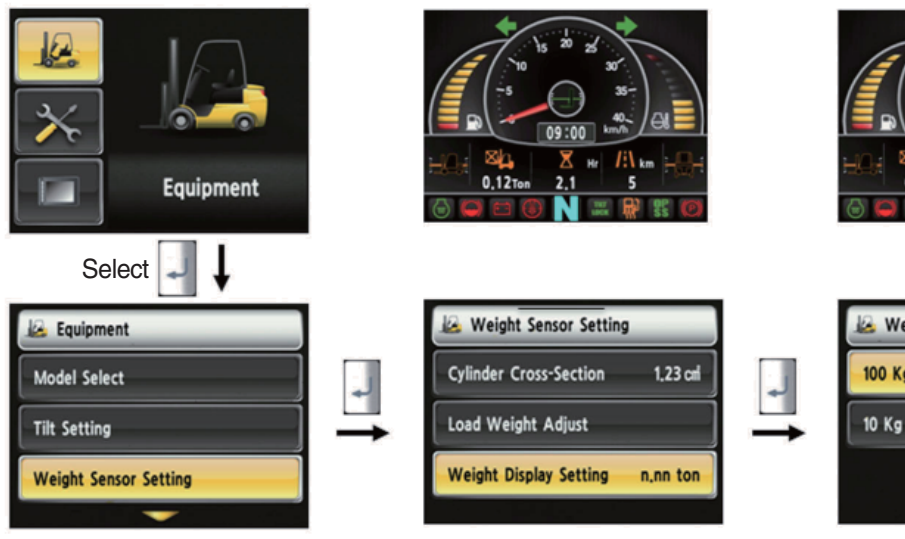

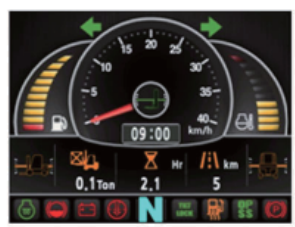

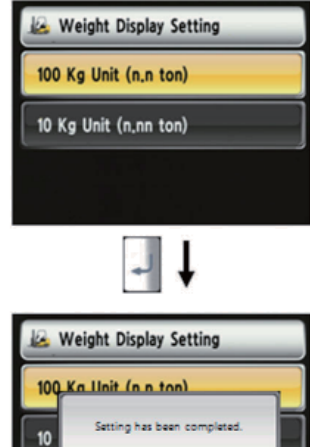

35D9SCL053

- · How to set weight display
  - 1. Enable to adjust the digit-number of weight of main screen.
  - 2. Weight will be displayed as 1.5 tons if set as 100 kg unit.
  - 3. Weight will be displayed as 1.52 tons if set as 10 kg unit.

# (6) Startup Control Setting (Standard) : Default is "Not Use"

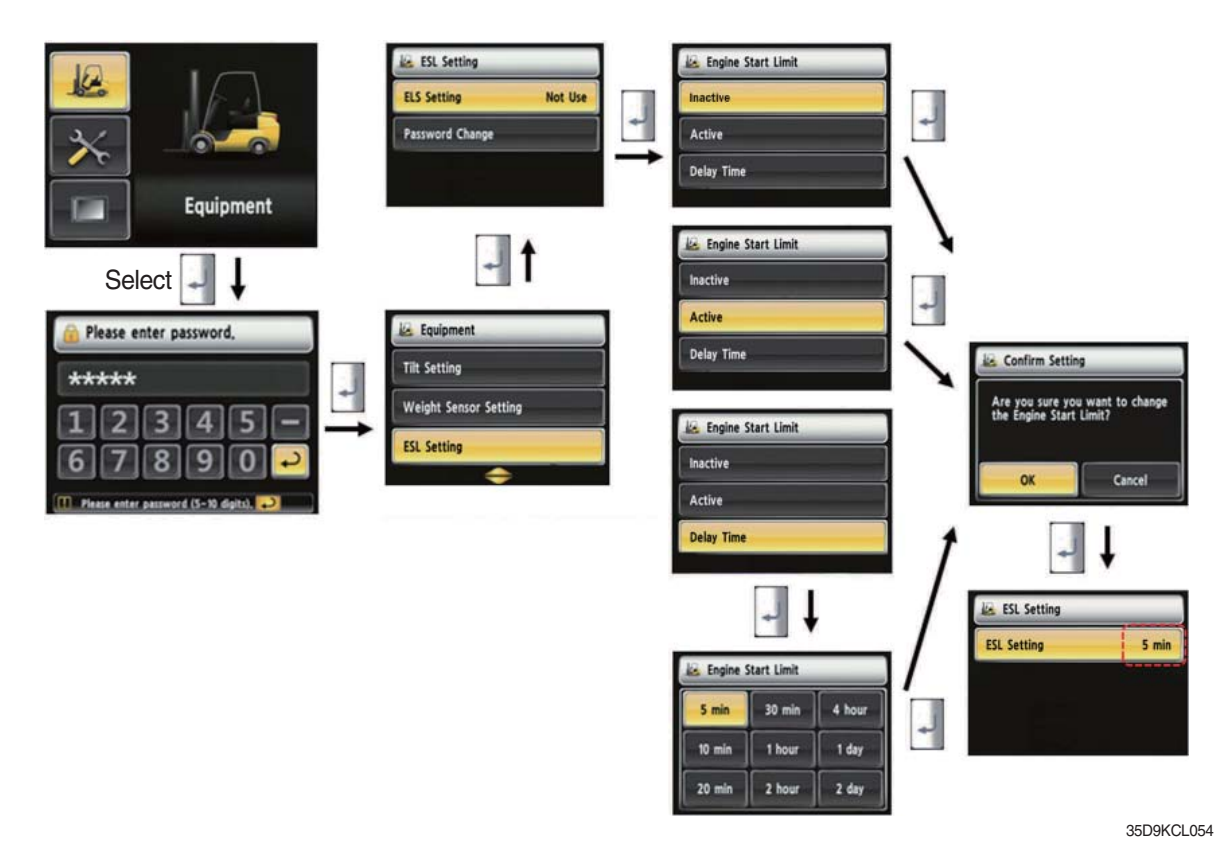

· How to set ESL setting

- 1. Device Setup > ESL setting
- 2. Password request screen will be displayed if you select the menu. Default password is "00000".
- 3. Password length must be 5~10 digits.
- 4. Next step is allowed only if password is authenticated.
- 5. Check functions
- ① Set the mode as active and key-OFF.
- ② Upon key-ON, the password screen pops up and starting is prohibited until the right password has been offered. (But, driver still can start the vehicle if starts within 10 seconds from key-off)
- ③ Set the mode as 5 min of delay time and key-OFF.
- ④ Check if vehicle can start within 5 min and key-OFF.
- (5) Check if vehicle requests password after 5 min.
- \* KEY-ON screen (When startup Control mode is ON)

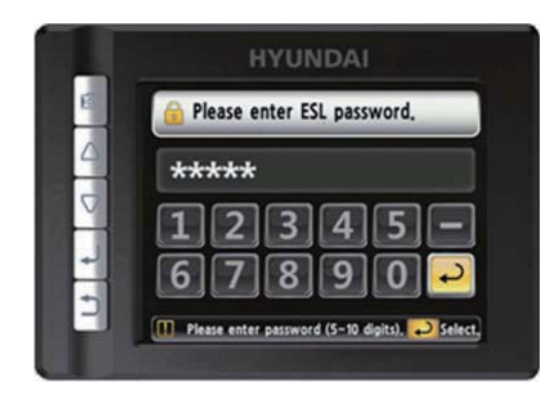

35D9KCL075

# (7) Camera setup

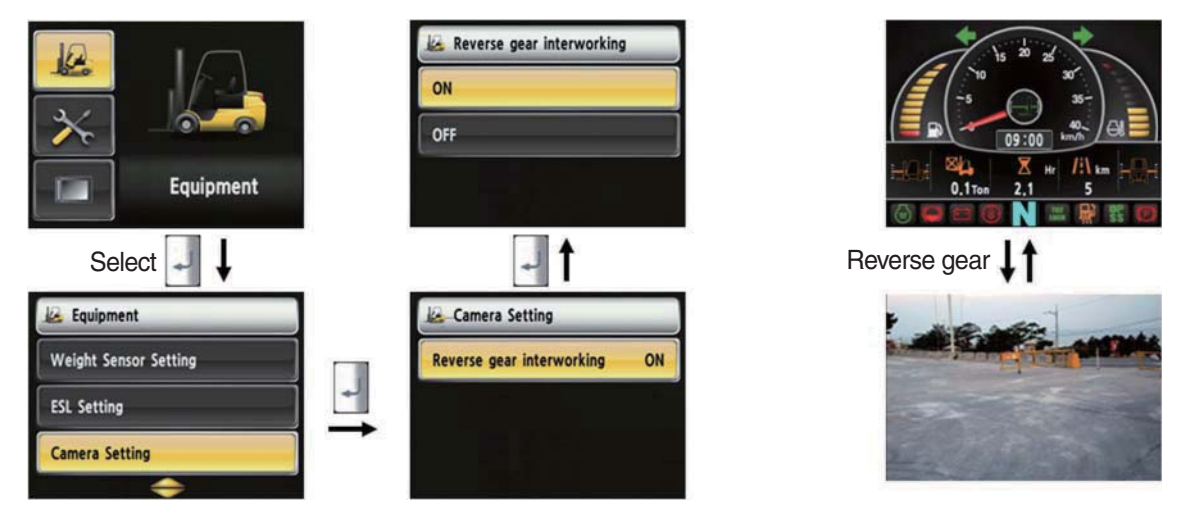

35D9SCL056

#### · How to set camera

- 1. Device setup > Camera setup
- 2. After set the reverse gear interoperation as ON, the screen will be changed from main screen to camera mode if put gear into reverse, and if the gear is changed, screen will be back to the main screen.
- 3. After set the reverse gear interoperation as OFF, the camera mode can select the camera button.

# (8) DCSR Setup (standard)

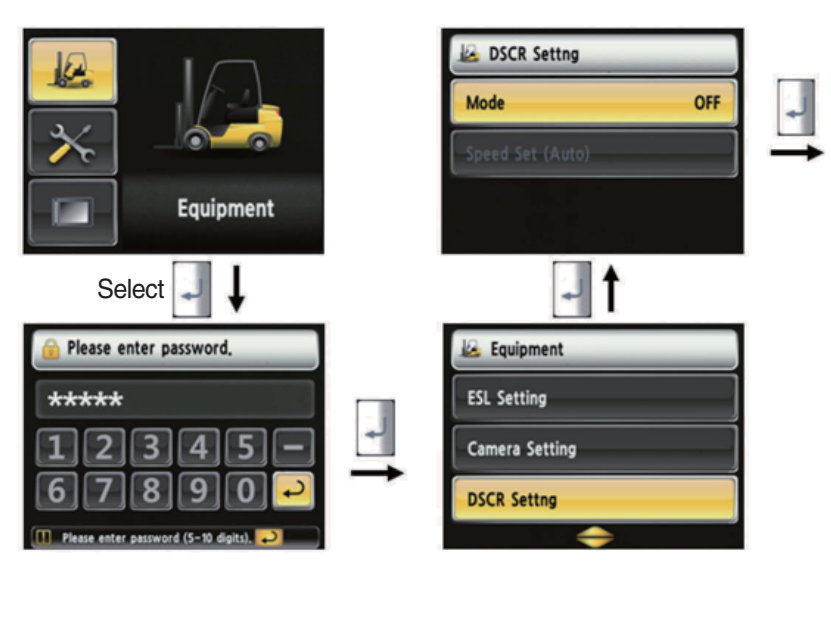

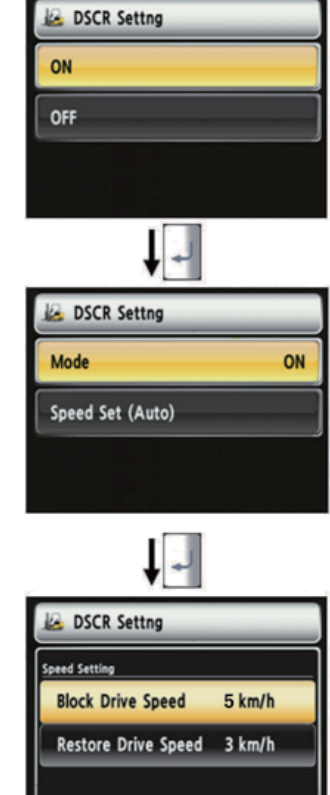

35D9KCL058

#### · How to set DCSR

- 1. Device setup > DCSR setup
- 2. User password is required in order to set this function.
- 3. Set the mode ON. Below is how this feature functions.
- 4. If you are driving at over the block drive speed and then change gear from forward to reverse (or reverse to forward), the gear stays as neutral until the vehicle reaches the restore drive speed.
- 5. The car changes direction and starts to travel.
- \* Set the mode OFF

The transmission gear interlocked regardless of the gear selector.

- \* Restore drive speed cannot be set over the block drive speed.
- \* DCSR : Direction change shock relief

# (9) Limit warning speed set

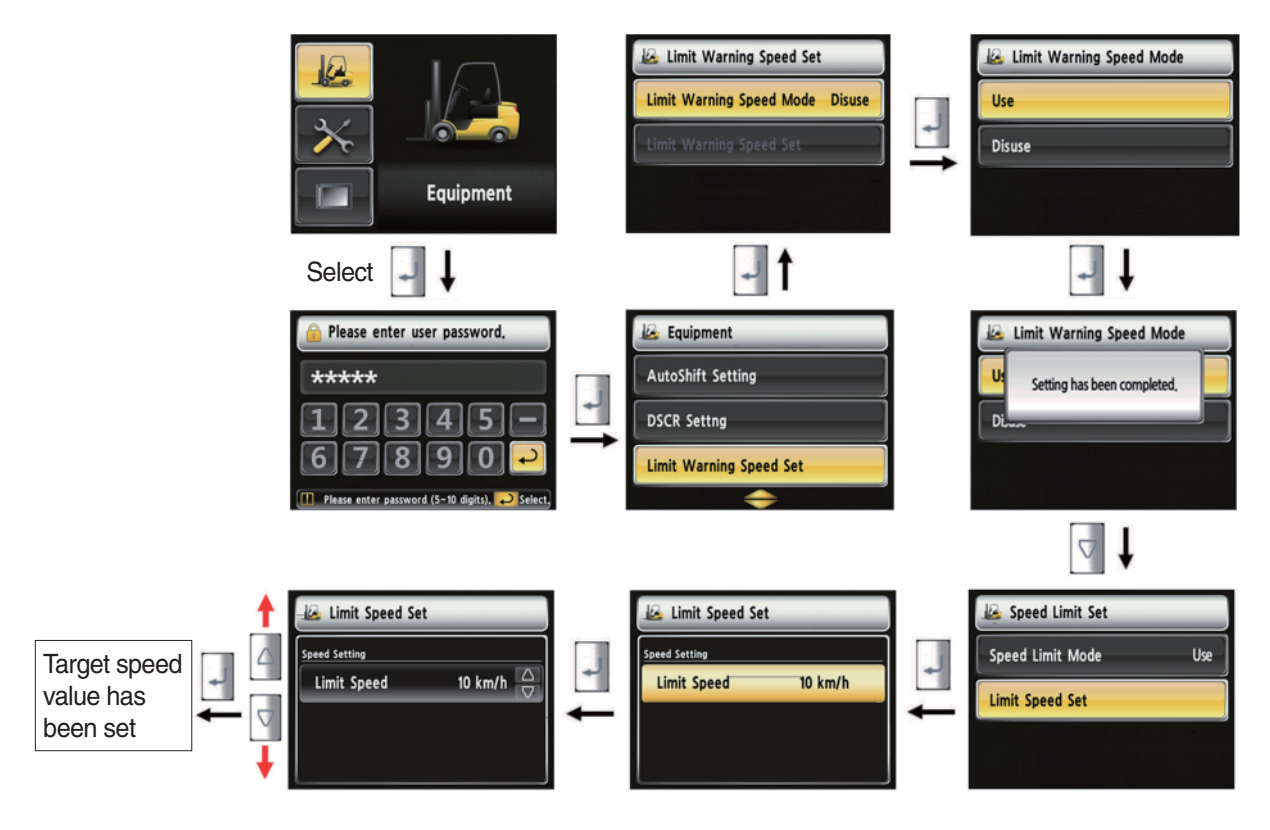

22D9ECL059

#### · How to set limit warning speed

- 1. Equipment > Limit warning speed set.
- 2. User password is required in order to set this function.
- 3. The default destting is off with the speed of 10 km/h.
- 4. The speed setting range is 2~25 km/h.
- 5. If the vehicle drives over the set speed, the warning lamp shows up and buzzer rings.

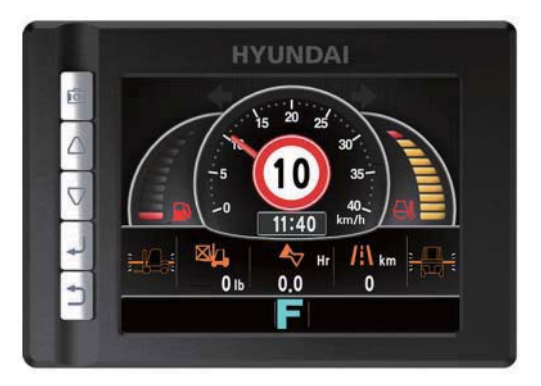

22D9ECL060

# (10) MCU/Cluster information

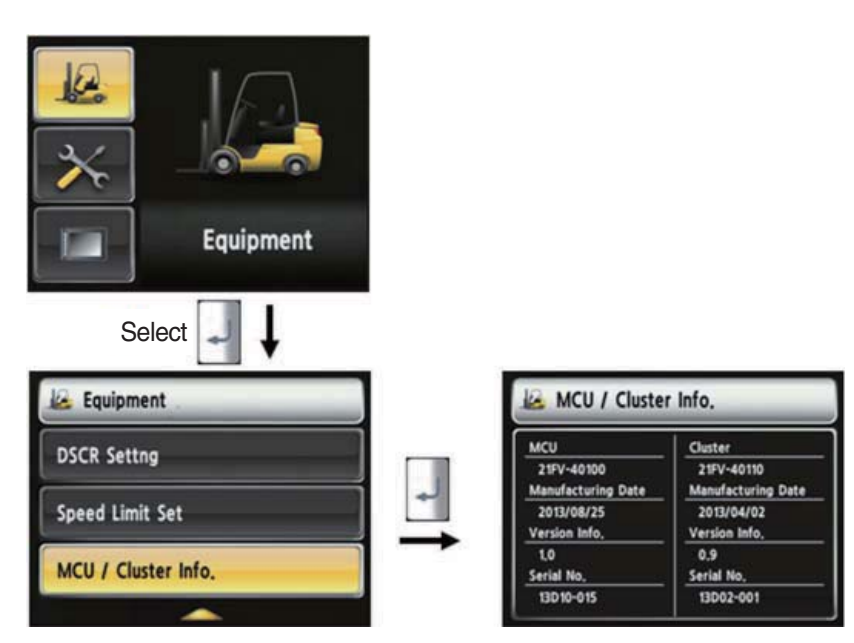

35D9SCL060

#### · MCU / Cluster information

- 1. Device Setup > MCU/Cluster information
- 2. MCU, manufactured date and version of cluster, and serial number will be displayed.

#### (11) Engine Failure History

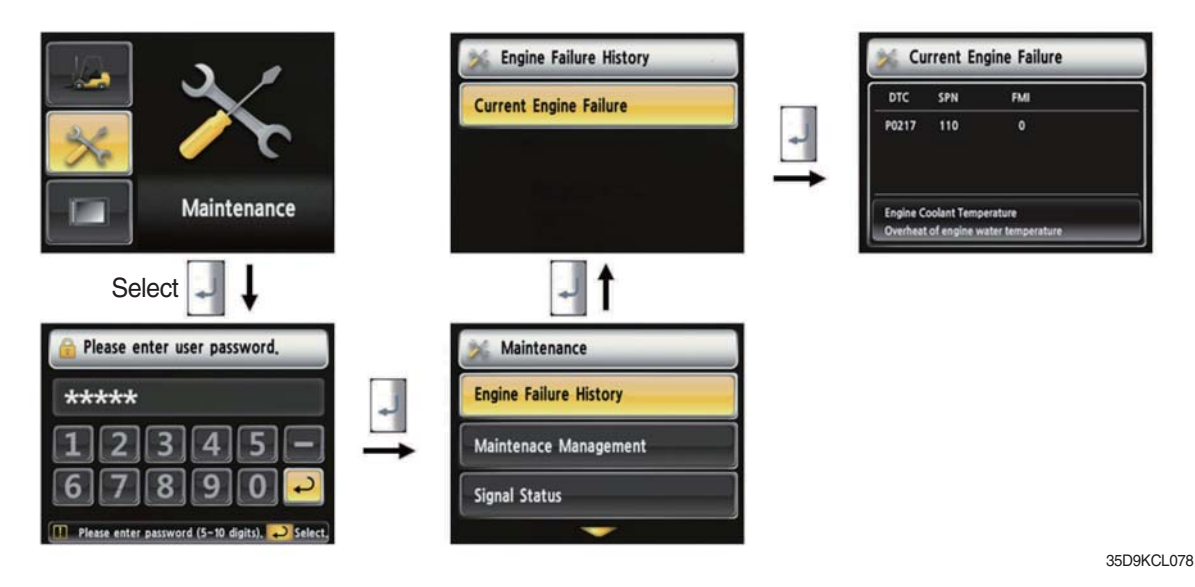

## Engine failure history

•

- 1. Device Setup > Engine failure history
- 2. Device that has an error code among the engine.

(12) Expendables replacement management

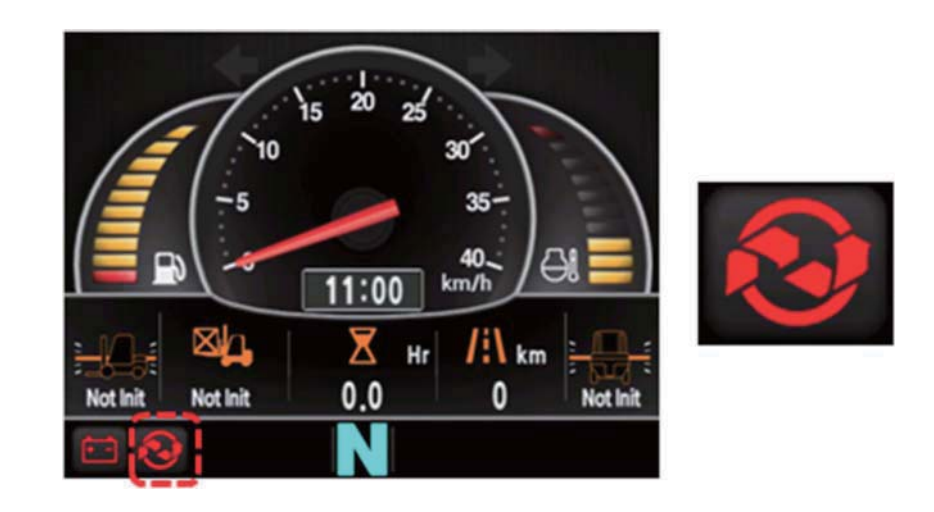

35D9KCL079

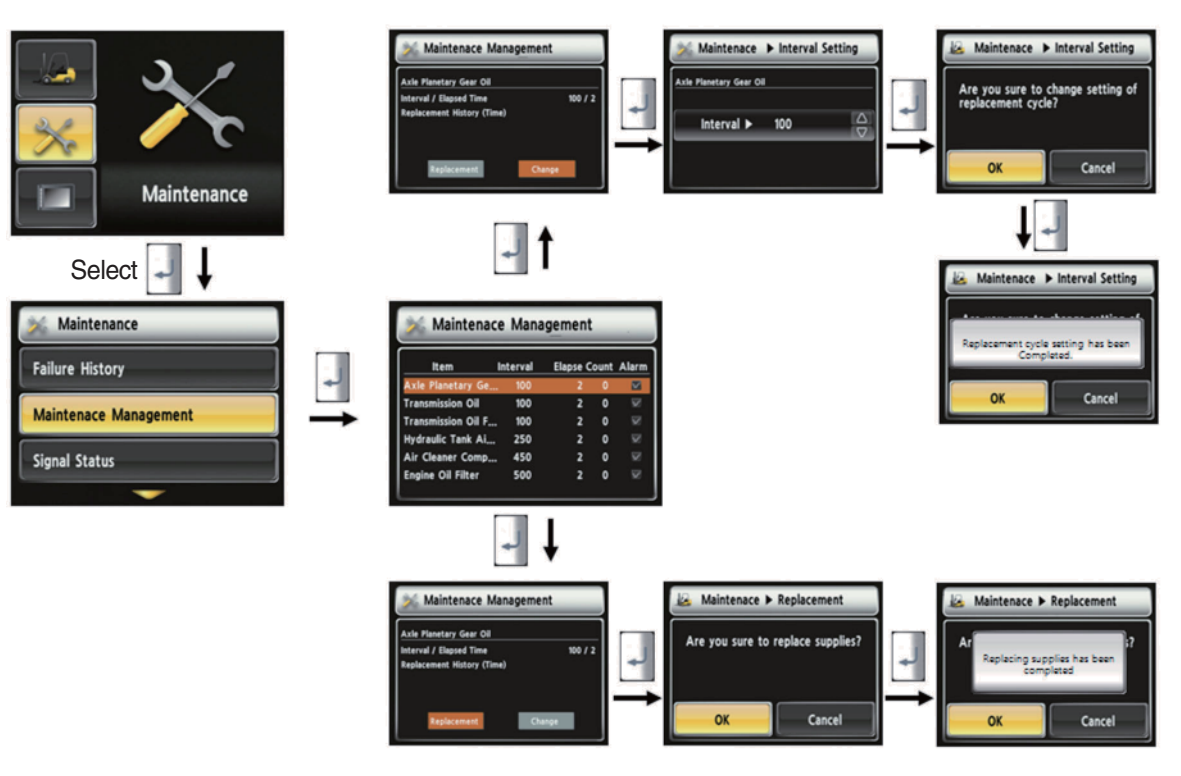

35D9SCL061

#### · How to replace expendables

- 1. Device setup > Expendables management
- 2. If the expendables replacement cycle has been passed, alarm will be displayed as ON
- 3. Press the "Expendables replacement" if replaced the expendables.
- 4. Information about recent replacement (max. 9) will be displayed.
- 5. If you want to change the cycle, please press the "Change cycle" button.

# (13) I/O Information

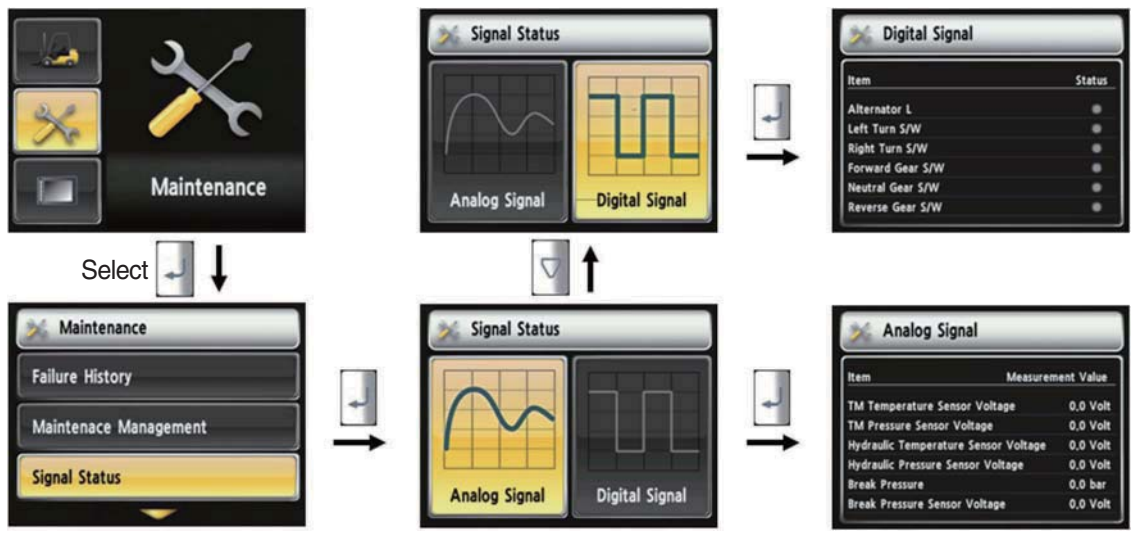

35D9SCL062

# · How to set I/O information

- 1. Maintenance > I/O information
- 2. I/O information can be classified as two signals. Analog signal can see the numeric data. Digital signal can indicate only ON/OFF.
- 3. User can change the cycle.

# (14) User password change

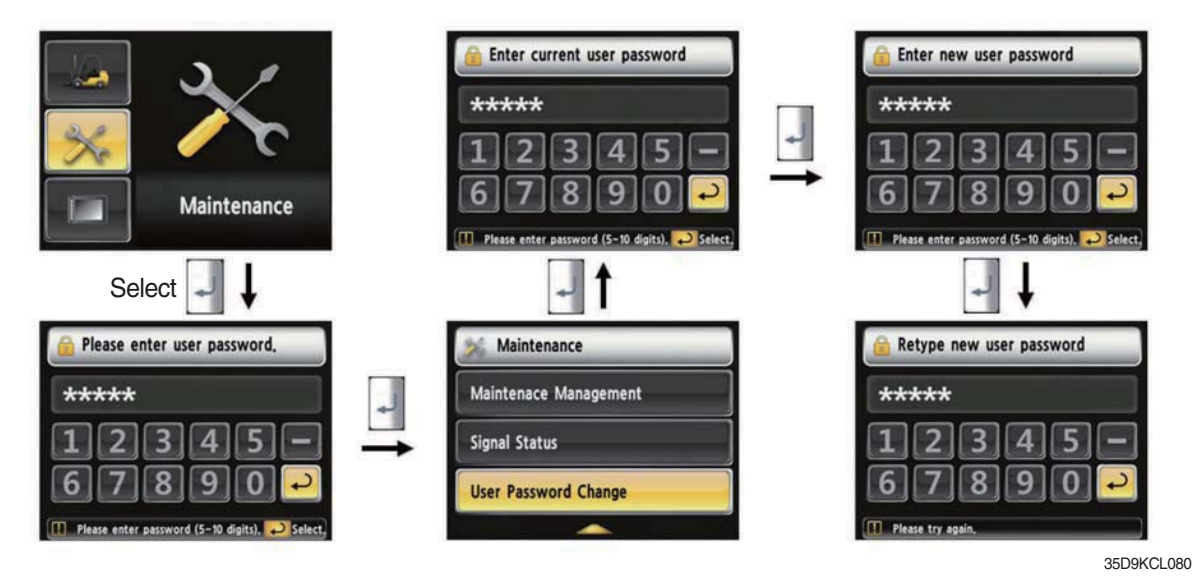

#### · How to change "User Password"

- 1. Device setup > User password set up
- 2. Change password
- 3. This function is to allow to change password from default password to user defined password.
- 4. Password length must be 5~10 digits.
- 5. Since, if you forget the password, you must request the A/S, do not forget the password.

# (15) LCD brightness

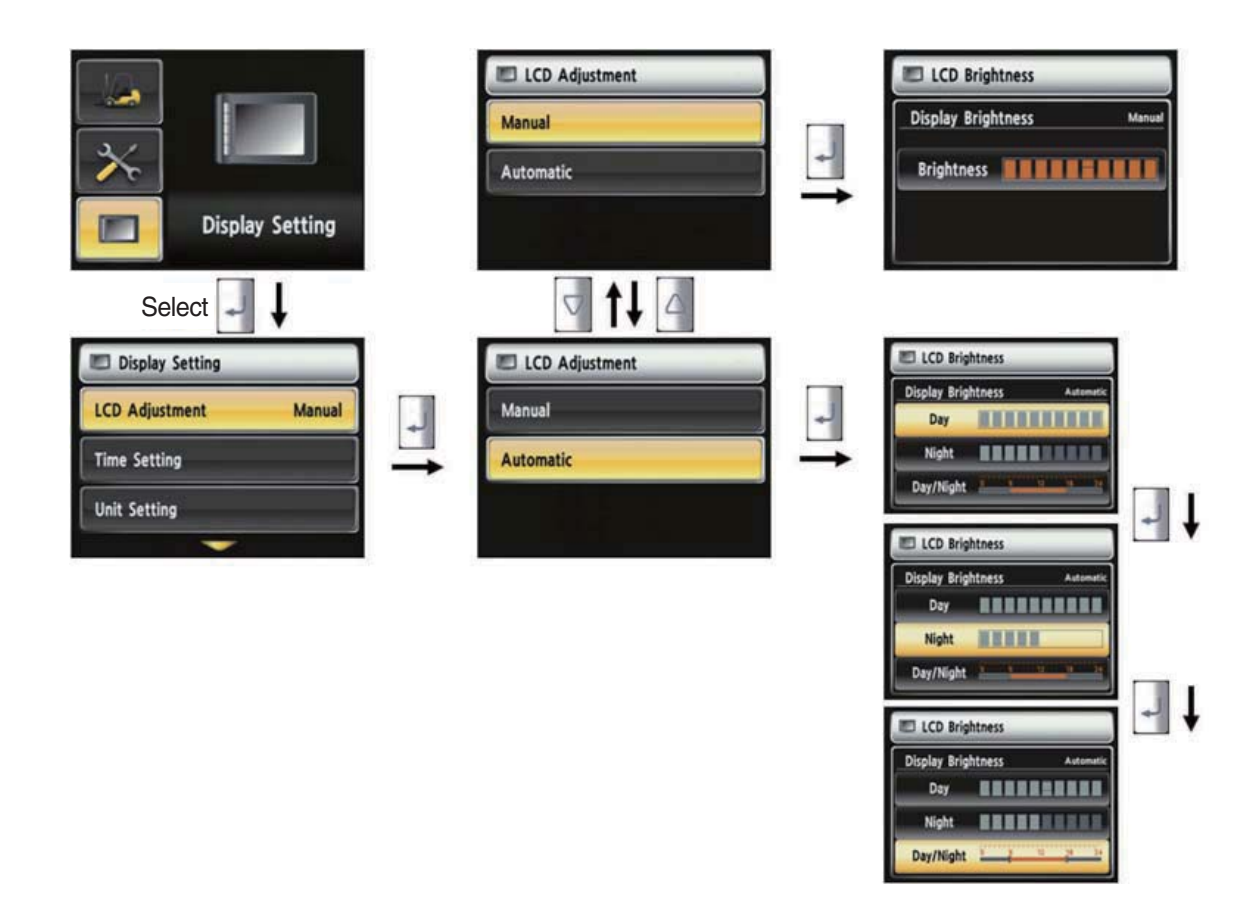

35D9SCL064

#### · How to set LCD brightness

- 1. Display > LCD brightness
- 2. LCD brightness has two options. Automatic mode and manual mode.
- 3. Manual mode always keeps the selected brightness.
- 4. Daytime brightness : 100%, Nighttime brightness : 50%, Daytime/Nighttime time zone : 06~18

# (16) Time setup

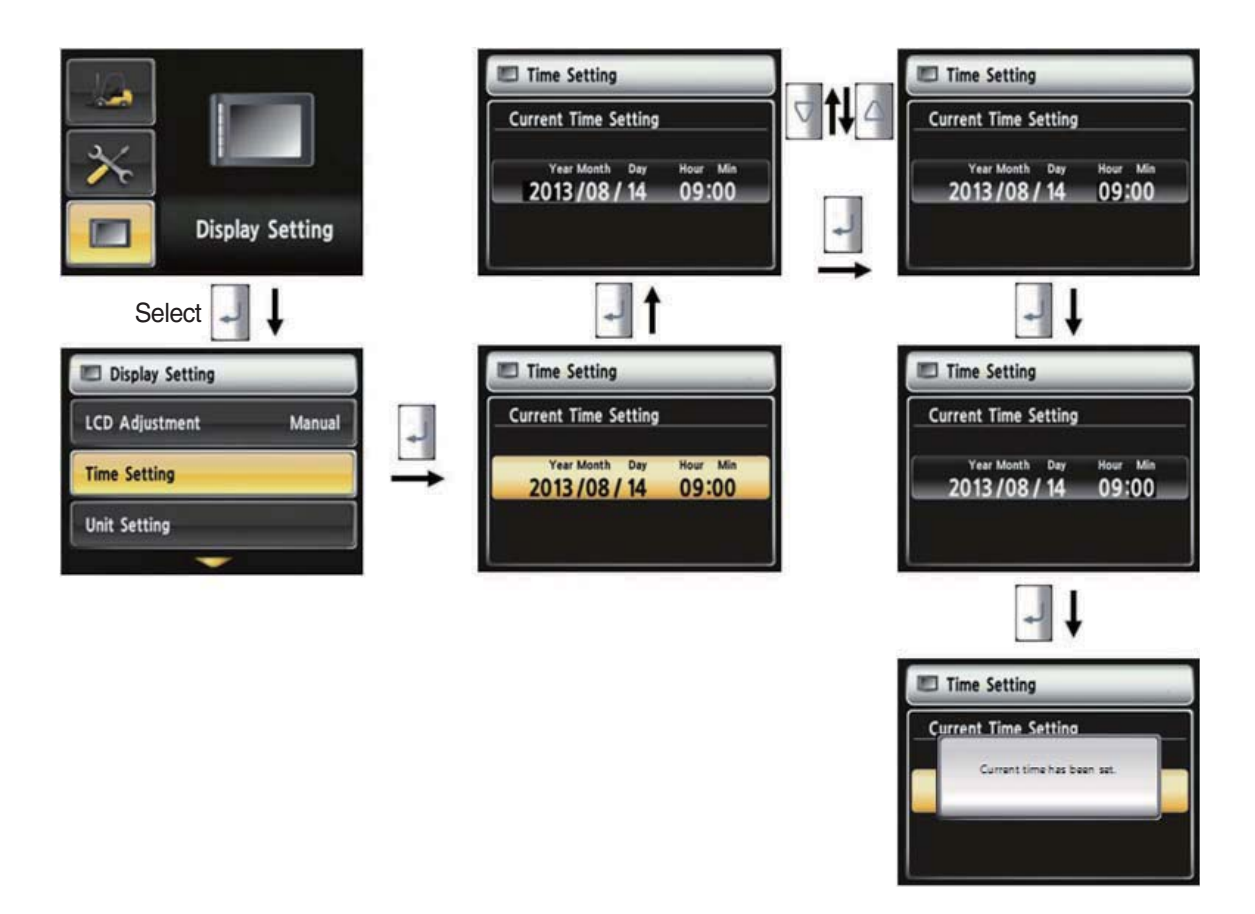

35D9SCL065

#### · How to set current time

- 1. Display setup > Time setup
- 2. Enable to set the time that is displayed in main screen.
- 3. Set time in following order. (year > month > day > hour > minute)

# (17) Unit setup

· Unit setup

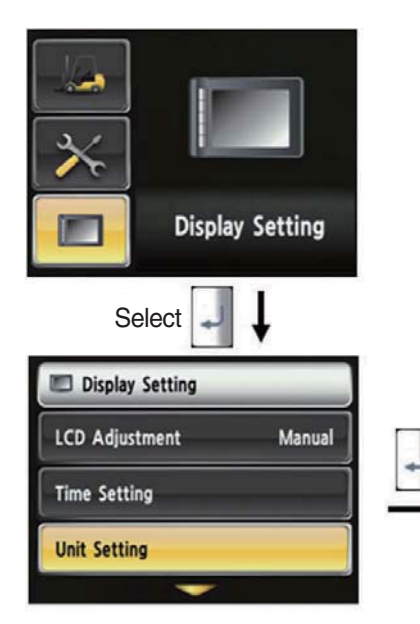

1. Display setup > Unit setup

**Display Setting** 

Manual

displayed on screen.

setting unit.

Select

Display Setting

LCD Adjustment

**Time Setting** 

Unit Setting

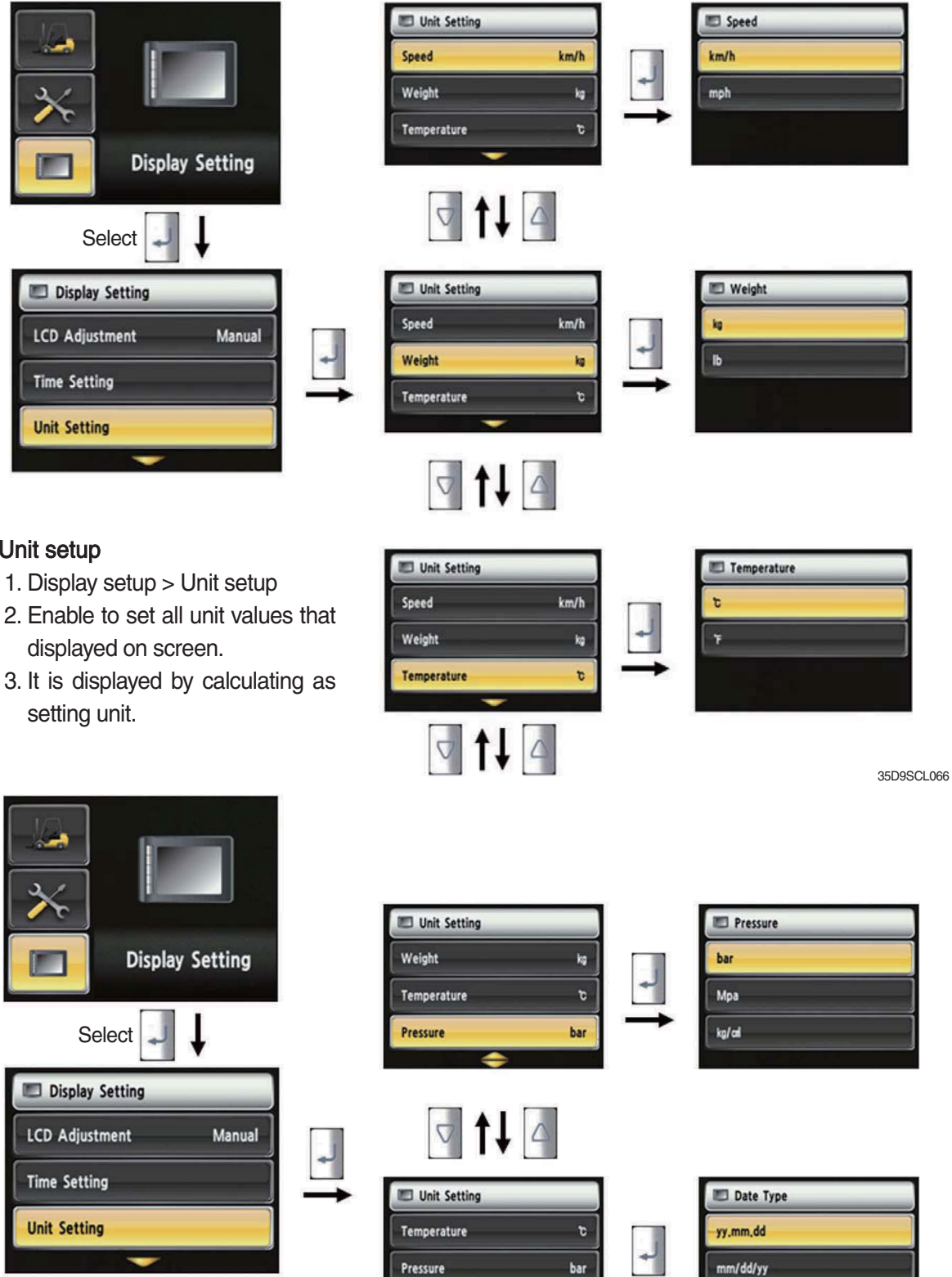

35D9SCL067

dd-Mar-yy

Date Type

yy.mm.dd

# (18) Language setup

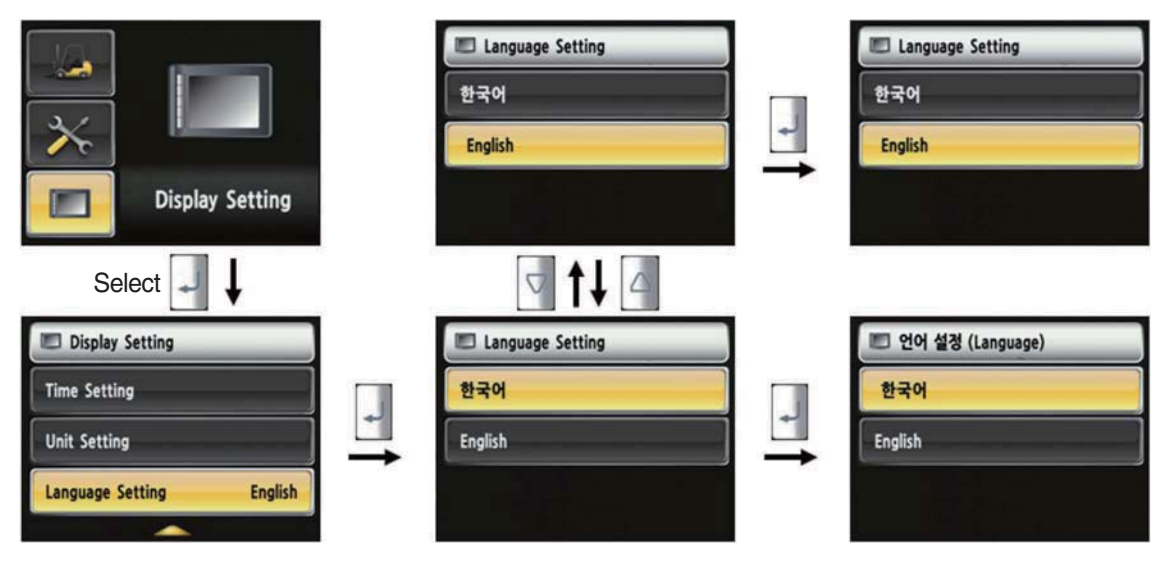

35D9SCL068

#### · How to set language

(19) A/S Contact Setup

- 1. Display Setup > Language setup
- 2. Language setup changes the language that is displayed on the screen to language that user defined.
- 3. Currently, supported language is Korean and English.

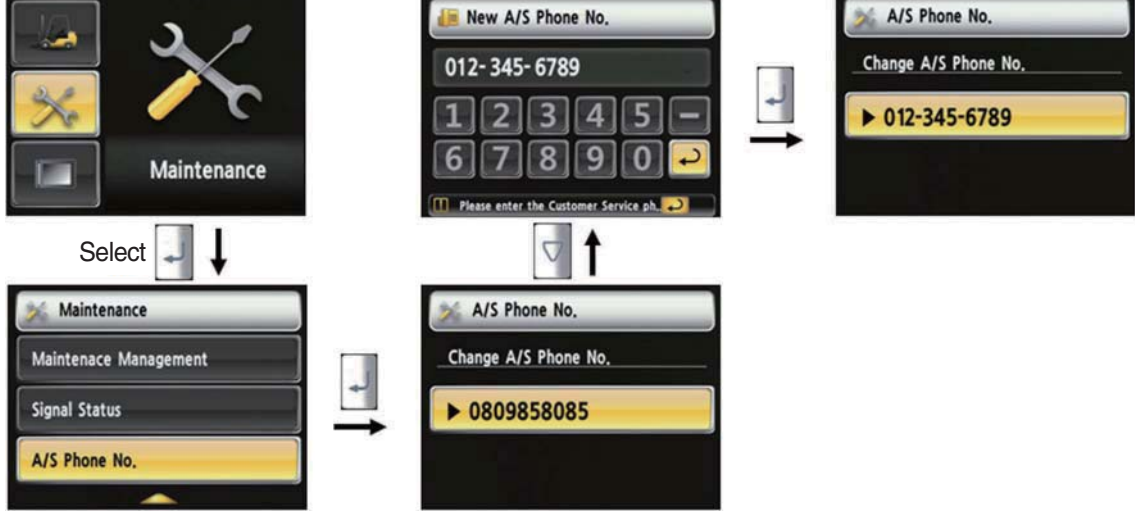

35D9SCL063

# · How to set A/S contact

- 1. Maintenance > A/S Contact
- 2. User can change the A/S contact when deliver the vehicle from factory.
- 3. If user moves numeric number using arrow, and press the  $\square$  select button, number will be displayed on the screen.
- 4. If user press the P enter key, the value will be set.
- 5. Contact will be displayed as the modified value.

# (20) ESL password change

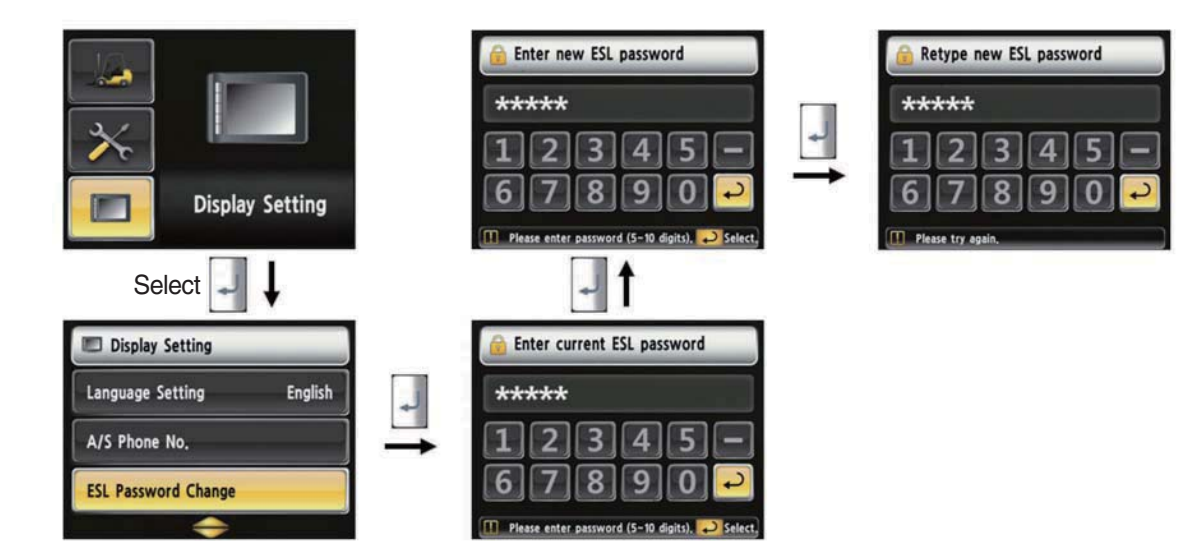

35D9KCL081

# (21) Maintenance management

| Image: Select         |               |                    |          |          |      |       |
|-----------------------|---------------|--------------------|----------|----------|------|-------|
| Display Setting       |               | 🧩 Maintenad        | e Mana   | agement  |      |       |
| A/S Phone No.         |               | Item               | Interval | Elapse C | ount | Alarm |
|                       | *             | Axle Planetary Ge  | 100      | 2        | 0    |       |
| ESI Pareword Change   |               | Transmission Oil   | 100      | 2        | 0    | 8     |
| ESC Password Change   | $\rightarrow$ | Transmission Oil F | 100      | 2        | 0    | 2     |
|                       |               | Hydraulic Tank Ai  | 250      | 2        | 0    | 8     |
| Maintenace Management |               | Air Cleaner Comp   | 450      | 2        | 0    | 22    |
|                       |               | Engine Oil Filter  | 500      | 2        | 0    | ~     |

- \* Only viewing is available in this menu
- ※ Other management options can be accessed from the Maintenance → Maintenance management menu

35D9KCL082

| S/No. | Warning lamp types              | Symbol       | Warning and indicator lamp                 | Causes and correction                                                        |
|-------|---------------------------------|--------------|--------------------------------------------|------------------------------------------------------------------------------|
| 1     | Engine oil pressure<br>warning  |              | Engine oil pressure warning<br>lamp        | Engine oil pressure is low.<br>Please the engine oil refill.                 |
| 2     | Engine warm-up indicator        |              | Engine warm-up indicator<br>lamp           | Warm-up will be started.                                                     |
| 3     | Air cleaner warning             | <u>S</u>     | Air cleaner warning lamp                   | Replace the filter.                                                          |
| 4     | Water in fuel warning           |              | Water in fuel warning lamp                 | Please drain the water of water separator.                                   |
| 5     | Engine stop warning             |              | Engine stop warning lamp                   | Check the failure code of cluster.                                           |
| 6     | TM oil temperature warning      | $\mathbf{O}$ | TM oil temperature warning lamp            | TM oil is over temperature condition.                                        |
| 7     | Parking brake indicator<br>lamp | <b>(P)</b>   | Parking brake indicator lamp               | Parking brake is operating.                                                  |
| 8     | Brake oil level warning         |              | Brake oil level warning lamp               | Brake oil level is low.<br>Please refill the brake oil.                      |
| 9     | Battery charging warning        | - +          | Battery charging warning lamp              | Battery is not being charged.<br>Please check alternator and wiring.         |
| 10    | Tilt lock indicator             | TILT<br>Lock | Tilt lock indicator lamp                   | Auto-leveling is the operational status.                                     |
| 11    | OPSS indicator                  | OPSS         | OPPS indicator lamp                        | OPPS is working :<br>Driving, tilting, lifting locked and vehicle<br>parked. |
| 12    | Fuel warning                    | ₽₽₽          | Fuel warning lamp                          | Fuel level is low.<br>Please refill the diesel oil.                          |
| 13    | Coolant temperature warning     |              | Engine coolant<br>temperature warning lamp | Engine coolant is over temperature condition.                                |
| 14    | T/M oil pressure<br>warning     | ÷            | Clutch oil pressure warning lamp           | Inching operation.<br>Check T/M to find out pressure drop.                   |

# 8) CAUSES AND CORRECTION OF CLUSTER WARNING LAMP

| S/No. | Warning lamp types          | Symbol       | Warning and indicator            | Causes and correction                                                                  |
|-------|-----------------------------|--------------|----------------------------------|----------------------------------------------------------------------------------------|
| 15    | Communication error warning | Chuster++MCU | Communication error warning lamp | Communication between CLUSTER and<br>MCU has been failed.<br>Check communication line. |
| 16    | LH Turn indicator           | +            | LH Turning pilot lamp            | -                                                                                      |
| 17    | RH Turn indicator           |              | RH Turning pilot lamp            | -                                                                                      |
| 18    | Forward gear                | F            | Forward gear indicator lamp      | -                                                                                      |
| 19    | Reverse gear                | R            | Reverse gear indicator<br>lamp   | -                                                                                      |

# 5. OPERATING LEVER AND SWITCH

# 1) START SWITCH

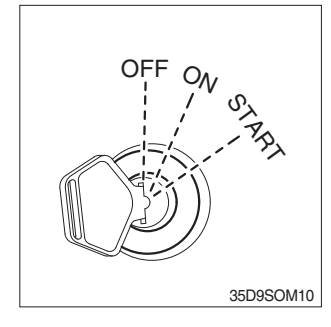

- (1) There are three positions, OFF, ON and START.
- \* Before starting, set gear shift lever at N, and pull parking brake.
  - $\cdot$  OFF : None of electrical circuits activates.
  - $\cdot$  ON : All the electrical systems are ON.
  - $\cdot$  START : Use when starting the engine.

Release key immediately after starting.

Key must be in the ON position with engine running to maintain electrical and hydraulic function and prevent serious machine damage.

Twist the handle beneath steering wheel and make the notch

Twist the handle just opposite until the notch being aligned to  $\bigcirc$ .

\* When clearance lamp light up, then the Clearance lamp

# 2) CLEARANCE LAMP SWITCH

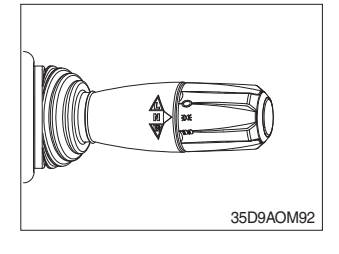

# 3) HEAD LAMP SWITCH

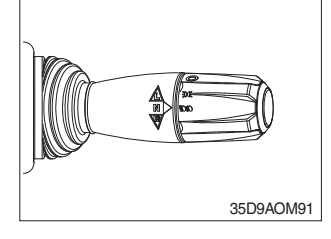

# (1) Head lamp lights up

to ⊘.

(1) Clearance lamp lights up

(2) Clearance lamp goes out

and all panel lamps light up too.

align to ⊅0€.

Twist the handle beneath steering wheel and make the notch align to  $\operatorname{sol}$ .

(2) Head lamp goes out Twist the handle just the opposite until the notch being aligned

# 4) HAZARD LAMP SWITCH (option)

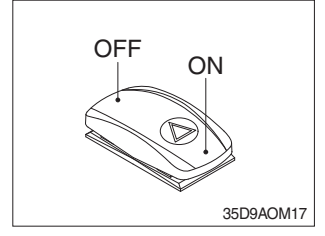

- (1) Use when emergency situation or while loading operation.
- If the switch is left on for a long time while the engine does not run, the battery would be dead (discharged).

# 5) REAR WORK LAMP SWITCH (option)

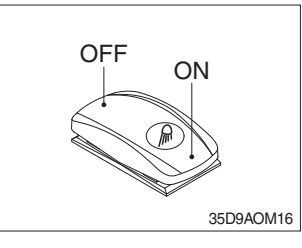

(1) This switch is used to operate work lamps. Press this switch to turn on work lamps.

# 6) BEACON SWITCH (option)

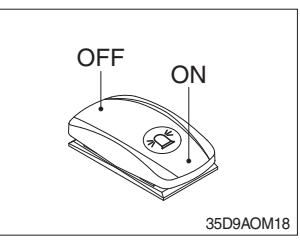

(1) This switch turn ON the rotary light.

# 7) HEATER SWITCH

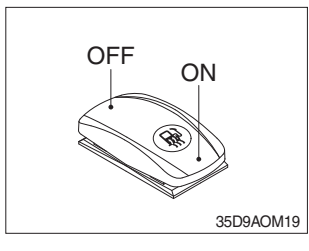

(1) This switch is used to operate the heater system.

# 8) FRONT WIPER/WASHER SWITCH (option)

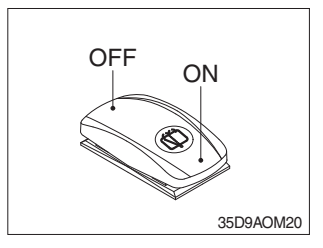

- (1) This switch is used to operate the front wiper and washer by two steps.
  - · First step : The front wiper operates.
  - Second step : The washer liquid is sprayed and the front wiper is operated only while pressing. If release the switch, return to the first step position.

# 9) TURN SIGNAL SWITCH

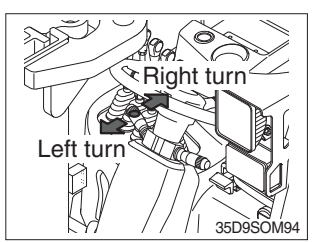

- (1) This lever makes the turn signal lamp flash.
- ① Turning LEFT : Push lever forward
- ② Turning RIGHT : Pull lever backward
- When the steering wheel is returned to straight, the turn signal is not cancelled. Return the lever to central position by hand.

# **10) PARKING BRAKE SWITCH**

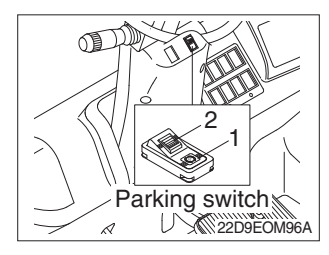

(1) Position 1

Parking brake is applied and front wheel is locked.

- (2) Position 2
  - 1 Parking brake is released.
  - \* Before moving the truck be sure the parking brake is released.
- ② Auto parking

The parking brake is applied and the buzzer sounds once when the forward-reverse lever set to neutral or the operator leaved seat after 2 seconds.

# 11) FORWARD-REVERSE LEVER

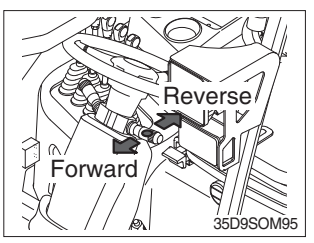

- (1) Push lever for forward driving.
- (2) Pull lever for reverse driving.
- \* When changing direction or speed, there can be some sound but it's nothing to do with performance.

#### 12) HORN BUTTON

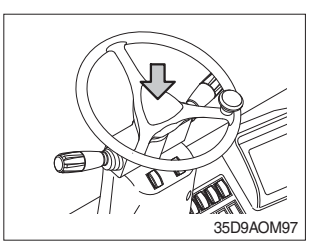

(1) The horn sounds when the button is pressed.

# 13) PEDALS

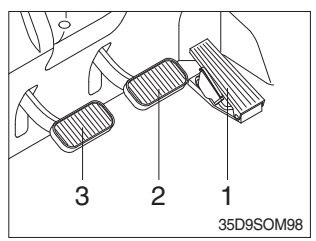

# 14) LIFT LEVER

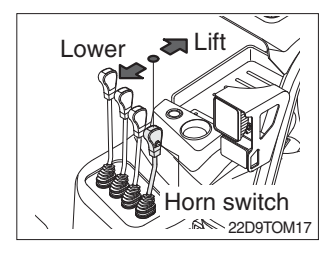

- (1) 1 : Accelerator pedal
  - 2 : Brake pedal
  - 3 : Inching pedal
- \* The inching pedal is used for fine control of forward and reverse movement when lifting up or putting down loads.
- \* Do not put your foot on the inching pedal or brake pedal unless using it.
- (1) LIFT
  - PULL the lever BACK to LIFT the load.

# (2) LOWER

PUSH the lever FORWARD to LOWER the load.

# (3) HOLDING

When the lever is released, the lifting or lowering action stops.

\* Lifting speed is controlled by accelerator pedal. Lowering speed is controlled by lever only.

# 15) TILT LEVER

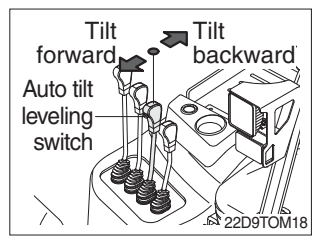

# (1) TILT FORWARD

PUSH the lever FORWARD to tilt mast FORWARD.

## (2) TILT BACK

PULL the lever BACK to tilt mast BACKWARD.

#### (3) HOLDING

When the lever is released, tilting action stops.

\* Forward and backward tilting speeds are controlled by tilt lever and accelerator pedal.

# (4) TILT LOCK (OPTION)

When the tilt switch is activated auto tilt levelling.

# **16) LEVER FOR SIDE SHIFT**

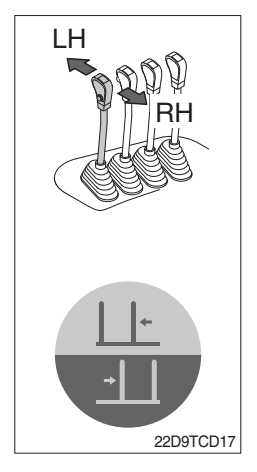

# (1) LH MOVEMENT

Push the lever forward to move the left hand for the side shift.

# (2) RH MOVEMENT

Pull the lever backward to move the right hand for the side shift.

# 17) LEVER FOR SIDE SHIFT WITH FORK POSITIONER

(1) Fork positioner (synchronizer type)

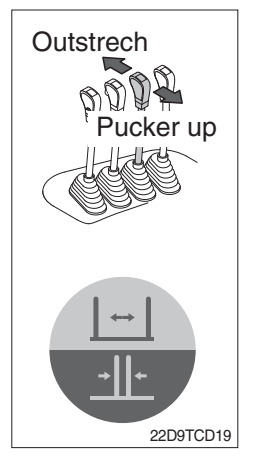

# ① OUTSTRECH THE FORKS

Push the lever forward to outstrech simultaneously outward of the both forks.

#### **② PUCKER UP THE FORKS**

Pull the lever backward to pucker up simultaneously inward of the both forks.

# (2) Fork positioner (independent type)

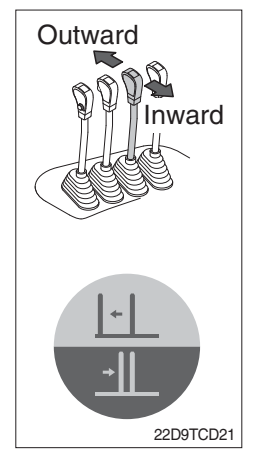

# ① LH FORK MOVEMENT

- Push the lever forward to move outward for the LH fork.
- Pull the lever backward to move inward for the LH fork.

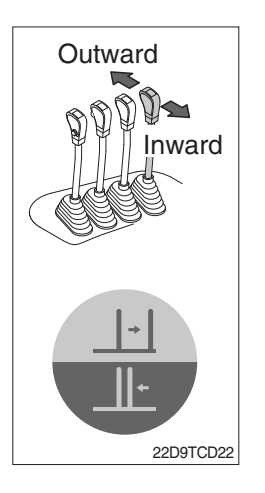

# 2 RH FORK MOVEMENT

- Push the lever forward to move outward for the RH fork.
- Pull the lever backward to move inward for the RH fork.

# 18) STEERING WHEEL LOCK LEVER

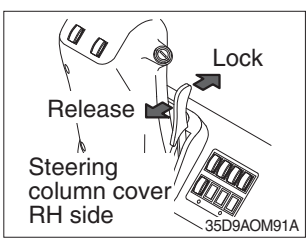

- (1) The angle of the steering shell can be adjusted forward and backward.
- ① **Release** : Pull the knob backward.
- ② Lock : Release the knob.

# 19) ENGINE HOOD

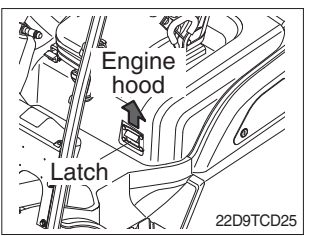

- (1) Pull the knob on the dashboard and raise the engine hood to open it.
- (2) Inspection and maintenance can then be carried out easily.